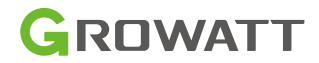

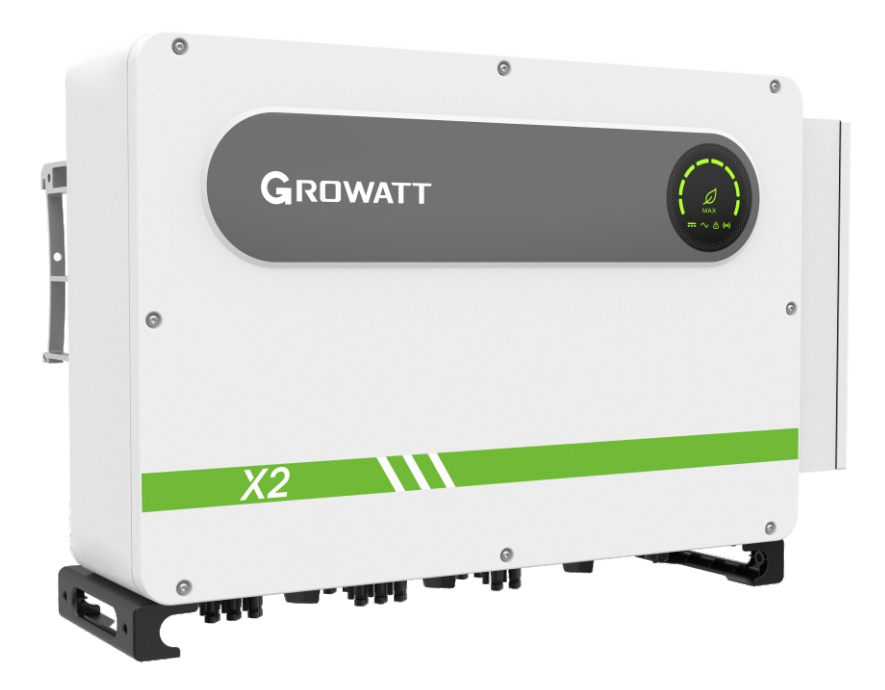

MAX 50-75KTL3-XL2/ MAX 100-125KTL3-X2 LV &

Manual do Usuário

# Índice

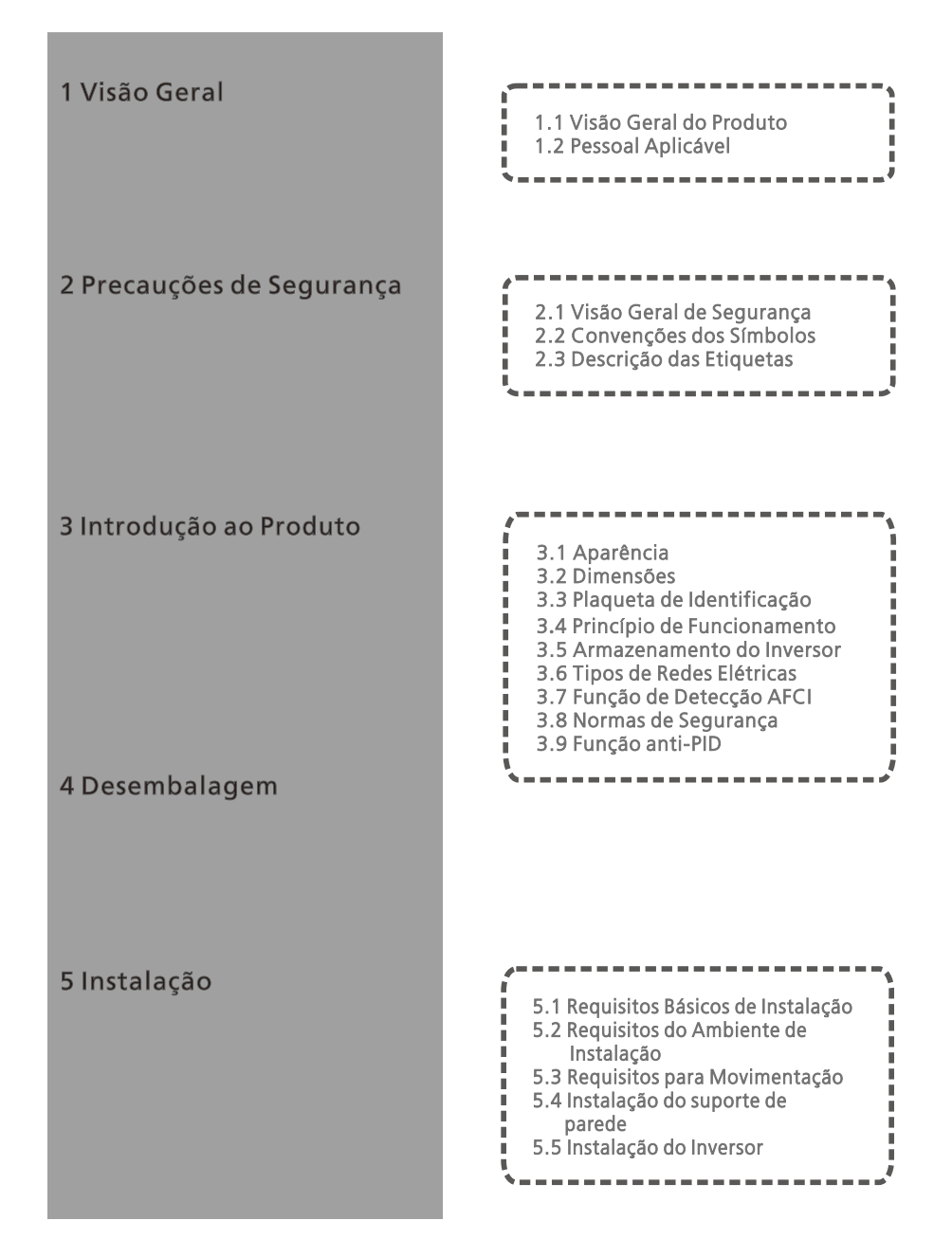

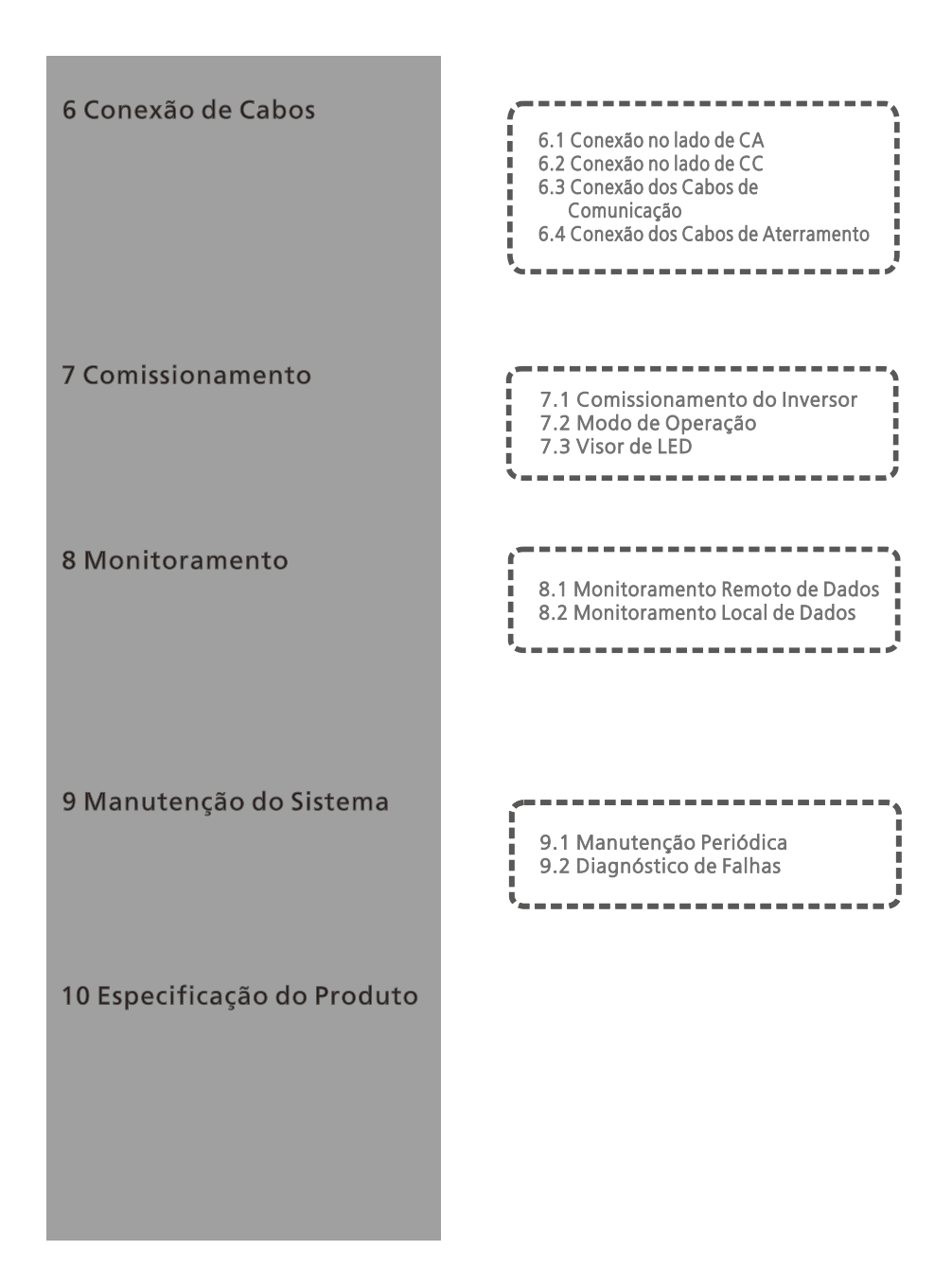

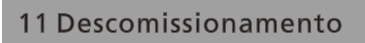

12 Garantia da Qualidade

13 Entre em Contato Conosco

# 1 Visão Geral

### 1.1 Visão Geral do Produto

Este manual visa proporcionar informações suficientes e instruções de instalação aos consumidores que adquiriram os inversores solares da família MAX-XL2 e MAX-X2, da Shenzhen Growatt New Energy Co., Ltd (Growatt).

## Leia este manual com atenção antes de usar os inversores da família MAX-XL2 e MAX-X2, e guarde-o em um local acessível para um técnico autorizado.

Não haverá avisos, se houver alguma alteração neste manual.

## 1.2 Pessoal Aplicável

Somente técnicos eletricistas qualificados podem instalar um inversor da família MAX-XL2 e MAX-X2. Ao ler este manual e seguir todas as precauções, um técnico eletricista qualificado poderá instalar corretamente o inversor da família MAX-XL2 e MAX-X2, realizar o diagnóstico de problemas e as configurações de comunicação. Se houver algum problema durante a instalação, o instalador poderá acessar www.ginverter.com e deixar uma mensagem ou ligar para a linha direta de atendimento ao consumidor +86-755-2951 5888

# 2 Precauções de Segurança

## 2.1 Visão Geral de Segurança

1> Antes da instalação, certifique-se de ler este manual. Em caso de qualquer dano causado por instalação incorreta, a Growatt se reserva o direito de renunciar a qualquer garantia.

 $\tilde{2}$ >Todas as operações e conexões devem ser realizadas por um técnico eletricista qualificado.

. 3> Durante a instalação, com exceção dos terminais, não toque em qualquer parte interna do inversor.

 4> Todas as conexões elétricas devem atender às normas de segurança locais do país.
 5> Se você precisar de manutenção para este inversor, entre em contato com o nosso técnico local autorizado para instalação e manutenção.

6> Você deve obter a permissão da concessionária local de energia antes de conectar este inversor à rede.

Manuseio:

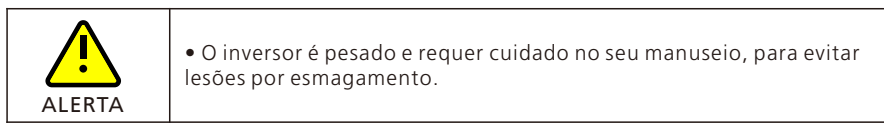

Instalação:

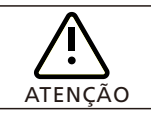

• Leia este manual antes da instalação. A Growatt se reserva o direito de renunciar a qualquer garantia por danos provocados por instalação inadequada.

| PERIGO      | <ul> <li>Antes de instalar esse inversor, certifique-se que o inversor não<br/>esteja conectado à fonte de alimentação e não esteja energizado.</li> </ul>                                                                                                    |
|-------------|----------------------------------------------------------------------------------------------------|
| ADVERTÊNCIA | <ul> <li>Siga este manual de instalação, observando as condições<br/>ambientais, espaço disponível, etc. para a instalação do<br/>equipamento.</li> <li>Instale o inversor em um ambiente seco e ventilado; caso contrário,<br/>isso poderá afetar o desempenho do inversor.</li> <li>Siga os procedimentos de instalação deste manual.</li> </ul> |

#### Conexões Elétricas:

| PERIGO              | <ul> <li>Antes da conexão elétrica, verifique se a chave CC do inversor está<br/>na posição "OFF" e também desconecte a chave CA; caso contrário,<br/>a alta tensão do inversor poderá causar risco de vida.</li> <li>Somente um técnico eletricista autorizado treinado poderá fazer a<br/>conexão elétrica. Siga, também, os procedimentos de conexão deste<br/>manual juntamente com os regulamentos locais do país.</li> <li>A alta tensão pode provocar choques elétricos e lesões graves. Não<br/>toque no inversor.</li> <li>Não armazene o inversor em áreas com materiais inflamáveis e<br/>explosivos.</li> </ul> |
|---------------------|----------------------------------------------------------------------------------------------------|
| <b>A</b> DVERTÊNCIA | <ul> <li>Todos os inversores devem contar com um disjuntor CA. É proibido compartilhar o disjuntor com outros inversores.</li> <li>É proibido adicionar carga entre o inversor e o disjuntor.</li> <li>Se o cabo for grosso, após apertá-lo, não o movimente e verifique se o cabo está bem conectado e, em seguida, acione o inversor. Uma conexão solta poderá causar superaquecimento.</li> <li>Antes da conexão entre os painéis FV e o inversor, verifique se os pólos positivo e negativo estão conectados corretamente.</li> </ul>                                                                                   |

#### Manutenção e substituição:

| PERIGO      | <ul> <li>Deverá ser instalado por um técnico eletricista treinado e<br/>autorizado, seguindo cuidadosamente este manual.</li> <li>Desconecte a chave CC e CA por, pelo menos, cinco minutos. Todas<br/>as operações devem ser realizadas após a desconexão da energia.</li> <li>Se houver alarme de baixo isolamento FV, a caixa do inversor<br/>poderá não estar aterrada. Não toque na caixa do inversor.</li> <li>A alta tensão do inversor poderá provocar choque elétrico.</li> </ul> |
|-------------|----------------------------------------------------------------------------------------------------|
| ADVERTÊNCIA | <ul> <li>Para um melhor resfriamento, limpe os ventiladores<br/>periodicamente.</li> <li>Não use ar comprimido para limpar os ventiladores, pois isso<br/>poderá danificá-los.</li> </ul>                                                                                                    |

Outros:

| i           | • Após receber o inversor, verifique os materiais de embalagem quanto a danos e, se houver algum dano, entre em contato com o seu fornecedor.                                                                      |
|-------------|----------------------------------------------------------------------------------------------------|
| ADVERTÊNCIA | <ul> <li>A tensão máxima de entrada FV não deve exceder 1100V.</li> <li>Para inversores descartados, o consumidor deve proceder de acordo com as regras locais para descarte de equipamentos elétricos.</li> </ul> |

## 2.2 Convenções dos Símbolos

| Símbolo     | Descrição                                                                                                    |  |  |
|-------------|----------------------------------------------------------------------------------------------------|--|--|
| PERIGO      | Indica uma situação iminentemente perigosa que, se não evitada,<br>resultará em ferimentos graves ou morte.     |  |  |
| ADVERTÊNCIA | Indica uma situação potencialmente perigosa que, se não for<br>evitada, resultará em lesões graves ou na morte. |  |  |
|             | Indica uma situação potencialmente perigosa que, se não for<br>evitada, resultará em lesões leves ou moderadas. |  |  |
| ATENÇÃO     | Indica certas situações perigosas que, se não forem evitadas,<br>causarão danos materiais.                      |  |  |
| i           | Lembra o operador sobre a leitura do manual de instalação antes de<br>operar e instalar o inversor.             |  |  |

## 2.3 Descrição das Etiquetas

| Símbolo  | Nome                              | Significado                                                                                                    |  |
|----------|-----------------------------------|----------------------------------------------------------------------------------------------------|--|
| A        | Choque Elétrico<br>de Alta Tensão | Com o inversor operando com alta tensão,<br>qualquer operação relacionada com o inversor<br>deve ser executada por um técnico eletricista<br>treinado e autorizado. |  |
|          | Alerta de<br>Queimaduras          | Não toque em um inversor em funcionamento<br>devido à alta temperatura da caixa.                                                                                    |  |
|          | Aterramento de<br>Proteção        | Conecte o inversor à barra de aterramento.                                                                                                    |  |
| A C Smin | Descarga com<br>Retardo           | Existe uma tensão residual mesmo após o<br>inversor ter sido desligado. São necessários 5<br>minutos para que o inversor descarregue e<br>atinja uma tensão segura. |  |
|          | Leia o manual de<br>instalação    | Lembra o operador sobre a leitura do manual de<br>instalação antes de operar e instalar o inversor.                                                                 |  |
|          | СС                                | Significa que este terminal é para o lado CC.                                                                                                    |  |
| $\sim$   | CA                                | Significa que este terminal é para o lado CA.                                                                                                    |  |
| CE       | Marcação<br>CE                    | O inversor cumpre os requisitos das diretrizes<br>CE aplicáveis.                                                                                                    |  |

## 3 Introdução ao Produto

### 3.1 Aparência

Vista frontal:

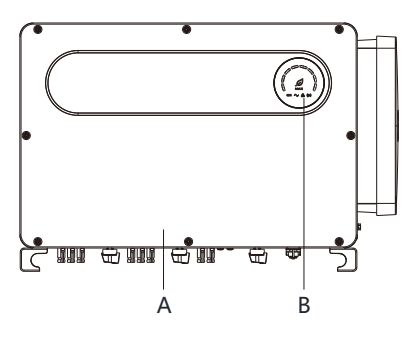

Fig 3.1

Vista inferior (Terminal):

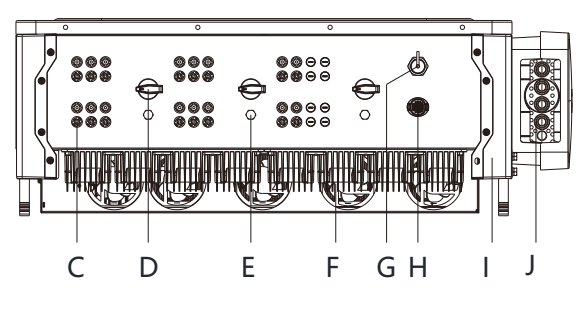

Fig 3.2

Vista lateral:

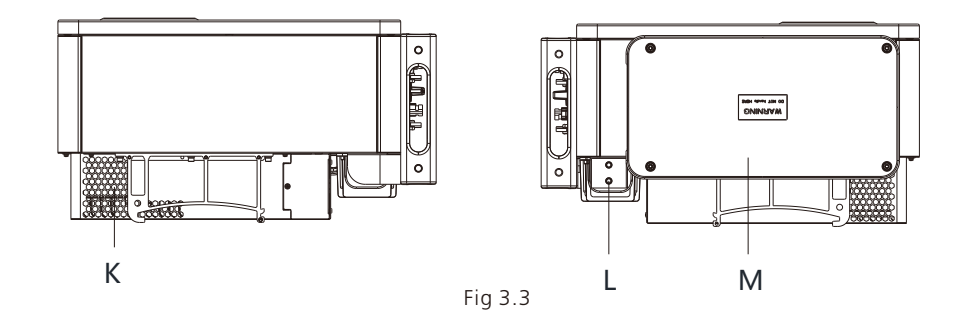

| Marcação | Descrição             | Marcação | Descrição                              |
|----------|-----------------------|----------|----------------------------------------|
| A        | Painel frontal        | Н        | Interface COM                          |
| В        | LED                   | I        | Proteção dos cantos                    |
| С        | Terminal FV           | J        | Bloco de silicone impermeável          |
| D        | Chave CC              | K        | Dissipador de calor                    |
| E        | Válvula de respiro    | L        | Orifício do parafuso de<br>aterramento |
| F        | Ventiladores externos | М        | Caixa de Conexão                       |
| G        | Interface USB         |          |                                        |

### 3.2 Dimensões

| Madala                                                   | -       | Peso   |           |      |
|----------------------------------------------------------|---------|--------|-----------|------|
| wodero                                                   | Largura | Altura | Espessura | (kg) |
| Inversor da Família<br>MAX-XL2 e MAX-X2                  | 970     | 640    | 345       | 84   |
| Inversor da Família<br>MAX-XL2 e MAX-X2 com<br>embalagem | 1095    | 765    | 500       | 98   |

#### 3.3 Plaqueta de Identificação

| GROWATT                                                              |                                     |  |
|----------------------------------------------------------------------|-------------------------------------|--|
| PV Grid Inverter<br>Inversor FV Grid-tie                             |                                     |  |
| Model name<br>Modelo e código<br>MAX 75KTL3-XL                       |                                     |  |
| Max. PV voltage<br>Tensão c.c. Máxima                                | 800 d.c.V                           |  |
| <sup>PV voltage range</sup><br>Faixa de tensão PV                    | 180-800 d.c.V                       |  |
| PV Isc<br>Corrente de curto<br>circuito PV (Isc)                     | 56.5 d.c.A*8                        |  |
| Max. input current<br>Corrente c.c. Máxima                           | 45 d.c.A*8                          |  |
| Max. output power<br>Potência c.a. Máxima                            | 75 kW                               |  |
| <sup>Max.</sup> apparent power<br>Potência v.a. Máxima               | 75 kVA                              |  |
| Nominal output voltage<br>Tensão c.a. Nominal                        | Trifasico(3W/N/PE)<br>127/220 a.c.V |  |
| Max. output current<br>Corrente c.a. Máxima                          | 196.9 a.c.A                         |  |
| Nominal output frequency<br>Freqüência de saída<br>nominal           | 50/60 Hz                            |  |
| Power factor range<br>Fator de Potência                              | 0.8Capacitivo - 0.8Indutivo         |  |
| Safety level<br>Nível de segurança                                   | Class I                             |  |
| Ingress protection<br>Grau de Proteção IP                            | IP65                                |  |
| Operation ambient temperature<br>Faixa de temperatura<br>de Operação | -30°C - +60°C                       |  |
|                                                                      |                                     |  |
| x                                                                    | Made in China<br>Feito na China     |  |

Atenção: Ao configurar o modelo MAX-XL2 atentar para os dois pontos abaixo: 1.A tensão recomendada de configuração do modelo MAX-XL2 é inferior a 650V, para uma melhor confiabilidade e vida útil geral. 2.A faixa de tensão de MPPT do modelo MAX-XL2 é 360-650V. Observação: Outros modelos da família MAX-XL2 e MAX-X2 compartilham o mesmo design da plaqueta de identificação com o modelo MAX 75KTL3- XL2; porém com nomes e parâmetros de modelo diferentes. Para parâmetros detalhados, consulte as especificações no Capítulo 10.

## 3.4 Princípio de Funcionamento

O inversor da família MAX-XL2 e MAX-X2 funciona da seguinte forma:

1> Os painéis FV captam a energia solar para gerar energia CC no inversor.

2> Com o circuito de detecção de corrente de entrada, ele pode monitorar o status de funcionamento de todos os painéis FV e usar o MPPT para rastrear o ponto de potência máxima.

3> Com o circuito inversor, a energia CC é convertida para energia CA e alimenta a rede com a energia gerada, conforme os reguisitos da rede.

4> Com o relé de isolamento de saída pode-se isolar a saída e a rede CA. Se algum problema ocorrer no lado do inversor ou no lado da rede, o relé de isolamento poderá desconectar o inversor imediatamente.

Diagrama do sistema de conexão na rede:

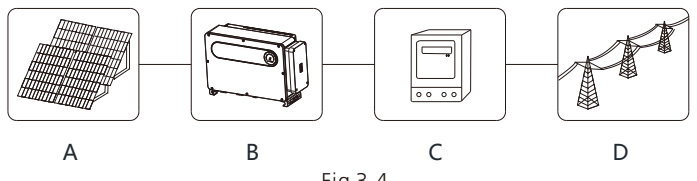

Fig 3.4

| símbolo | Descrição           | símbolo | Descrição          |
|---------|---------------------|---------|--------------------|
| A       | Conjunto de Painéis | С       | Medidor de energia |
| В       | Inversor            | D       | Rede               |

#### 3.5 Armazenamento do Inversor

1> Não desembale o inversor, e coloque-o em um local seco e arejado.

2> Mantenha a temperatura de armazenamento entre -30 ℃ - +60 ℃ e umidade em 0-95%.

3> No máximo, três inversores embalados podem ser empilhados.

4> Se o inversor tiver sido armazenado por muito tempo, inspecões e testes devem ser realizados por pessoal gualificado antes de colocá-lo em operação.

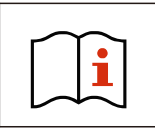

Após o armazenamento por um mês ou mais, o horário e a data do inversor podem estar incorretos. Você precisará ajustar a data e o horário antes de usá-lo. Para ver mais detalhes, consulte o Capítulo 7 1 Comissionamento do Inversor

## 3.6 Tipos de Redes Elétricas

As séries MAX-XL2 e MAX-X2, inversores MAX 50-75KTL3-XL2 conectam-se à rede como

o desenho 3.5 representa. Os inversores MAX 100-125KTL3-X2 LVconectam-se à rede como mostra o desenho 3.6.

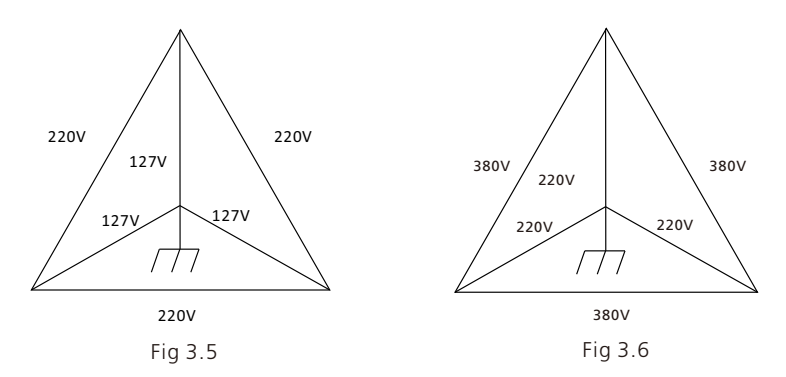

## 3.7 Função de Detecção AFCI

O AFCI (Arc Fault Circuit Interrupter) é um tipo de dispositivo de proteção de circuitos cuja função principal é prevenir incêndios causados por arcos voltaicos. O envelhecimento do isolamento elétrico, quebra, conexão solta, avaria provocada pela umidade do ar, etc., todos eles podem causar faíscas elétricas, que são chamadas de arco voltaico (ou arco elétrico).

Os inversores das séries MAX-X2 e MAX-XL2 estão integrados com a função AFCI como padrão, e o equipamento de detecção é instalado no interior do inversor. Quando uma condição de arco for detectada no lado da entrada FV, a corrente de arco pode ser detectada pelo CT instalado no cabo no lado da entrada FV. A seguir, o inversor desligará. Nesse caso, o inversor exibirá a respectiva mensagem de falha e o alarme soará para evitar danos e perdas econômicos do usuário.

OBSERVAÇÃO: O inversor possui como padrão a função AFCI integrado.

#### 3.8 Normas de Segurança

Atenção: A instalação desse equipamento deve obedecer às normas técnicas vigentes para instalação elétrica fotovoltaica (NBR 16690) e gestão de riscos de incêndios em sistemas fotovoltaicos (IEC 63226).

#### 3.9 Função Anti-PID

A sigla PID significa "Degradação Induzida por Potencial". Devido ao efeito PID, pode ocorrer o acúmulo de uma grande quantidade de carga na superfície do módulo fotovoltaico, comprometendo a passivação da superfície do módulo. Eventualmente, são reduzidos o fator de abastecimento, a tensão de circuito aberto e a corrente de curtocircuito, e a potência do módulo fotovoltaico é atenuada.

A função Anti-PID utiliza o princípio de alterações reversíveis de PID. Os inversores da família MAX-XL2 e MAX-X2 retificam a tensão CA à noite e a aumentam para gerar uma tensão CC. A tensão CC é conectada ao FV + e ao terra, respectivamente. Ao adicionar uma tensão de polarização positiva ao módulo para reverter o efeito de PID, a função anti-PID pode reparar os módulos fotovoltaicos durante a noite, prolongando a sua vida útil.

OBSERVAÇÃO: A função anti-PID é opcional.

## 4 Desembalagem

Verificação antes da instalação

1> Antes de desembalar o inversor, verifique os materiais da embalagem externa quanto a danos.

2> Após desembalar o inversor, verifique se o conteúdo está intacto e completo. Se algum dano for encontrado ou algum componente estiver faltando, entre em contato com o seu fornecedor.

Conteúdo da embalagem:

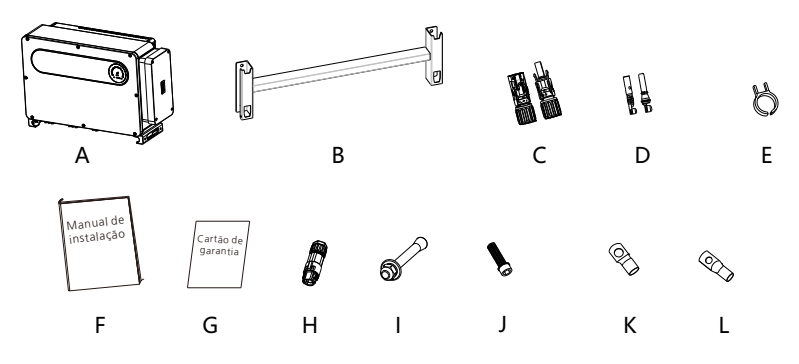

Fig 4.1

| Marcação | Descrições                               | Número |
|----------|------------------------------------------|--------|
| A        | Inversor                                 | 1      |
| В        | Suporte de parede                        | 1      |
| С        | Terminal FV+, terminal FV-               | 16/16  |
| D        | Núcleo metálico do terminal PV           | 16/16  |
| E        | Ferramenta de remoção dos terminais FV   | 1      |
| F        | Manual de instalação                     | 1      |
| G        | Cartão de garantia                       | 1      |
| Н        | Terminal de comunicação                  | 1      |
| I        | Parafuso de expansão M10*90              | 4      |
| J        | Parafuso de aço inoxidável M6*28         | 2      |
| К        | Terminal de cobre da fiação CA (SC95-12) | 4      |
| L        | Terminal de aterramento (RH50-8)         | 1      |

# Instalação 5

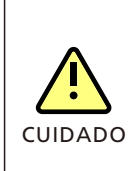

• Para evitar danos ao dispositivo e lesões corporais, mantenha o equilíbrio ao movimentar o inversor, pois ele é pesado.

• Não coloque o inversor com seus terminais de cabeamento e sinais voltados para baixo, em contato com o piso ou qualquer outro objeto, porque os terminais não foram projetados para suportar o peso do inversor.

• Ao colocar o inversor no chão, coloque espuma ou papel embaixo dele para proteger a sua tampa.

### 5.1 Requisitos Básicos de Instalação

A.Certifique-se de que a parede de instalação seja suficientemente resistente para suportar o inversor (para o peso do inversor, consulte o manual de instalação, capítulo 3, 3.2).

B. Deve haver espaço de instalação suficiente para o tamanho do inversor.

C.Não instale o inversor em edificações inflamáveis ou intolerantes ao calor.

D.Este inversor possui grau de proteção IP 66. Você pode instalá-lo em ambientes internos ou externos.

E.Para evitar a diminuição do desempenho do inversor devido ao excesso de calor, não exponha o inversor à luz solar direta.

F.A umidade da instalação deve ser de 0 a 95%.

G.A temperatura ambiente do inversor deve ser de -30°C a +60°C.

H.O inversor deve ser instalado em uma superfície vertical ou inclinada para trás. Consulte os desenhos abaixo

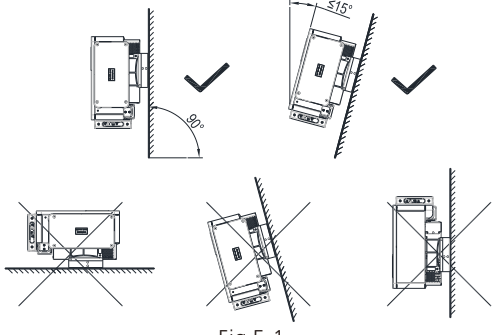

Fig 5.1

I.Para garantir que o inversor possa funcionar sem problemas e com facilidade para o pessoal operar, observe se há espaço suficiente para o inversor. Consulte o desenho abaixo.

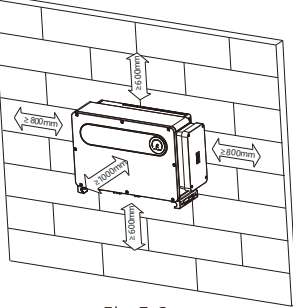

Fig 5.2

J. Não instale o inversor perto de sinais eletromagnéticos fortes.

K. Instale o inversor longe do alcance de crianças.

#### 5.2 Requisitos do Ambiente de Instalação

A.Embora o nível de proteção do inversor seja IP 66, para prolongar a sua vida útil, é necessário evitar chuva e neve, consulte os desenhos a seguir.

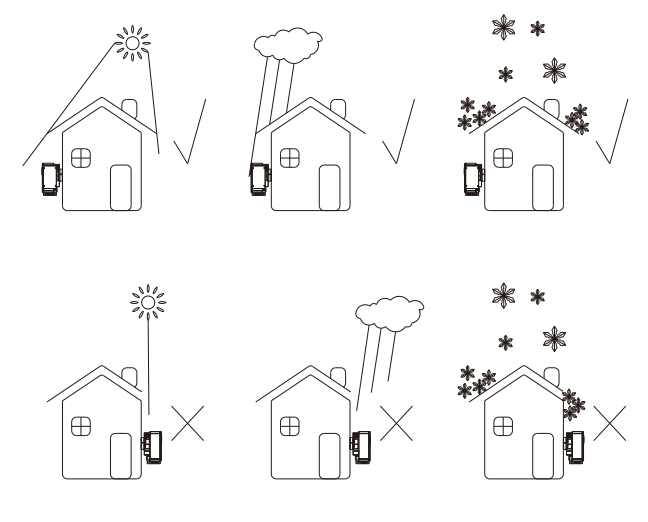

Fig 5.3

B.Para reduzir a perda de desempenho do inversor e prolongar a sua vida útil, é altamente recomendável instalar um toldo. Para a distância entre um toldo e o inversor, consulte o desenho a seguir.

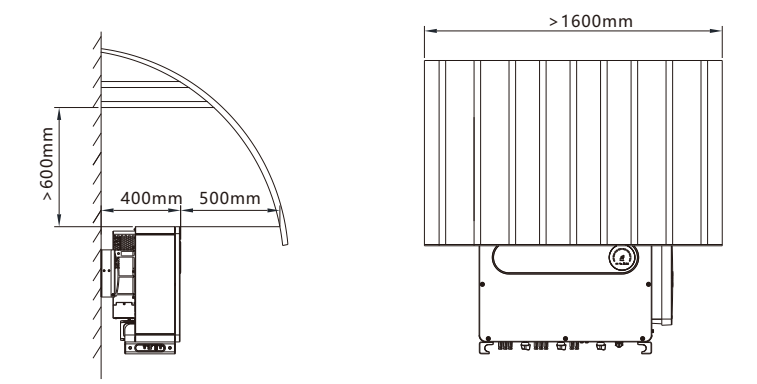

C.Quando vários inversores forem instalados sobre uma superfície, eles devem ser instalados como mostra o desenho a seguir. (Escolha uma das duas opções abaixo).

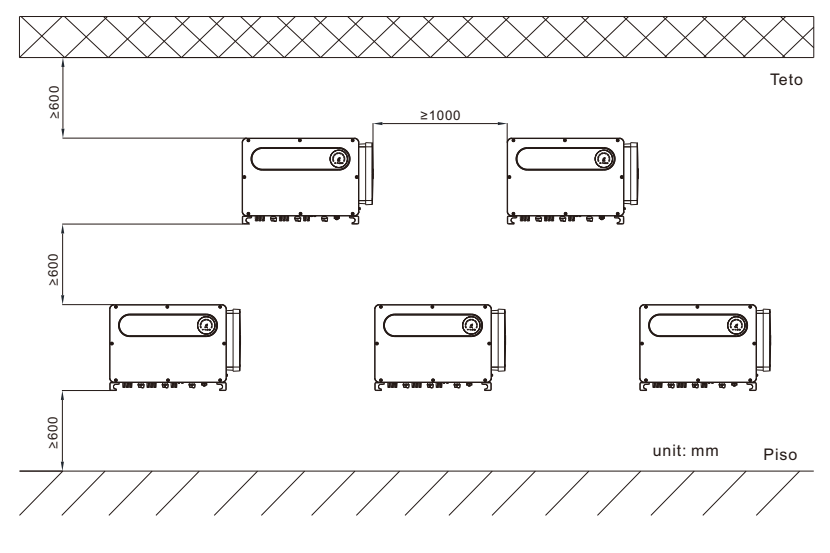

Fig 5.5

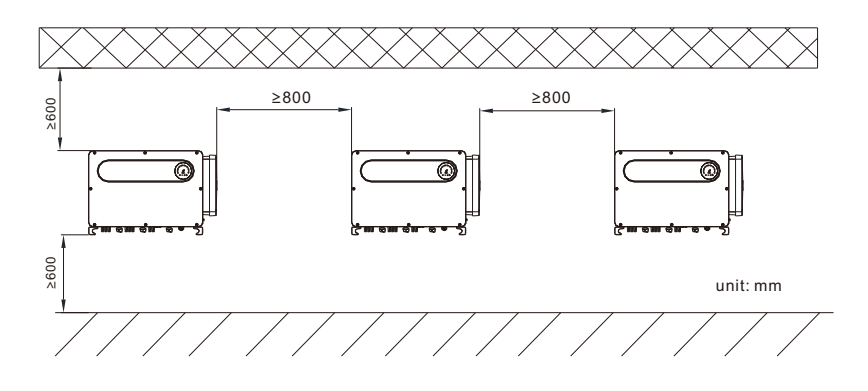

Fig 5.6

D. Não instale o inversor em um espaço fechado, como no desenho a seguir.

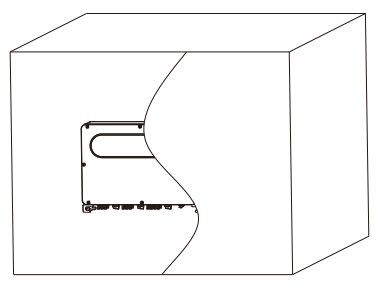

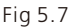

## 5.3 Requisitos para Movimentação

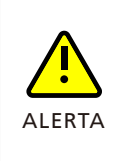

 O inversor é pesado, desloque-o com cuidado e mantenha o equilíbrio para evitar lesões corporais.

 Não coloque o inversor com seus terminais de cabeamento e sinais voltados para baixo, em contato com o piso ou qualquer outro objeto, porque os terminais não foram projetados para suportar o peso do inversor

 Conforme mostrado na Figura 5.8, são necessárias de 4 a 6 pessoas para retirar o inversor da embalagem e posicioná-lo na posição de instalação.
 Mantenha o equilíbrio, ao movimentar o inversor.

Aviso: Haverá marcação frontal e na parte inferior da embalagem.

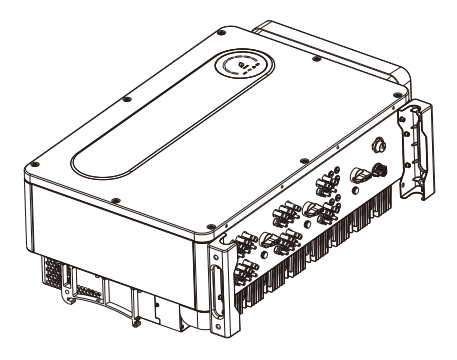

Fig 5.8

#### 5.4 Instalação do suporte de parede

Antes de instalar o inversor, você precisa instalar o suporte de parede para que o inversor possa ser firmemente instalado nela. Plano de montagem na parede:

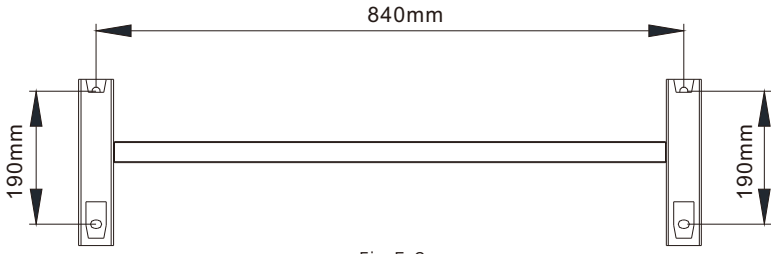

Fig 5.9

1> Use a placa de montagem na parede como um gabarito para furar a parede e colocar os parafusos de expansão.

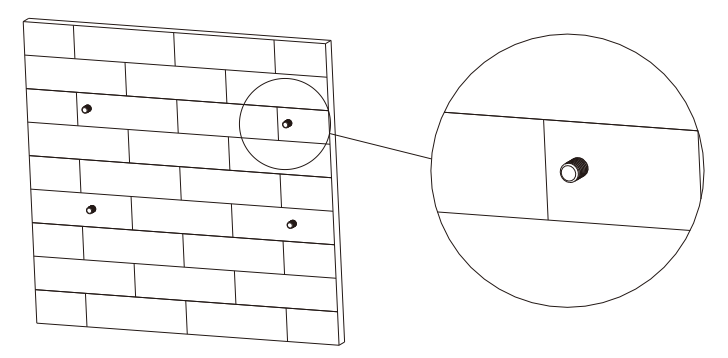

Fig 5.10

Aviso: O parafuso de expansão deve ser instalado em paredes maciças com, pelo menos, 100 mm de espessura.

2> Siga o desenho abaixo, coloque o parafuso para instalar o suporte na parede.

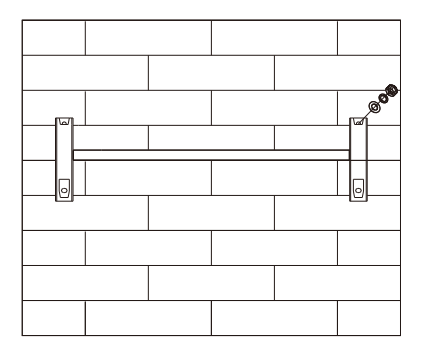

Fig 5.11

Aviso: Não instale o inversor, a menos que você tenha confirmado que o suporte tenha sido firmemente instalado na parede.

#### 5.5 Instalação do Inversor

Após o suporte de parede ter sido firmemente instalado na parede, coloque o inversor nesse suporte.

1> Use o cabo (deve atender ao requisito de peso do inversor) Passe por duas pernas de apoio antes de levantar, conforme mostrado na figura abaixo.

2> Antes de içar o inversor para o suporte de parede, use os parafusos para fixar o inversor e mantenha o equilíbrio do inversor.

3> Verifique se o inversor está firme o suficiente e aperte todos os parafusos.

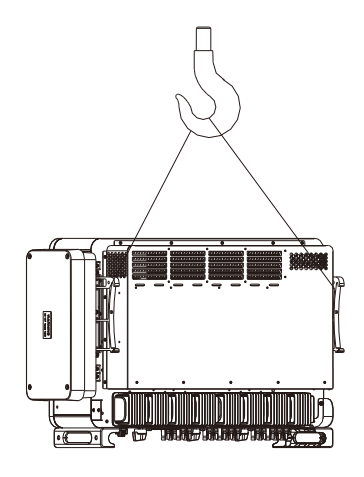

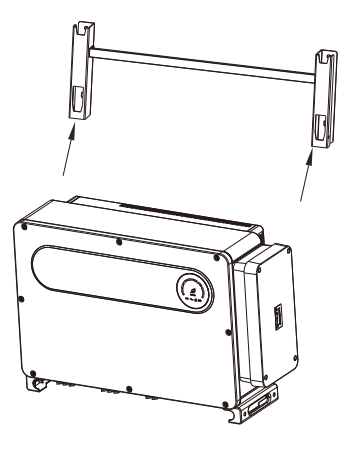

Fig 5.12

Fig 5.13

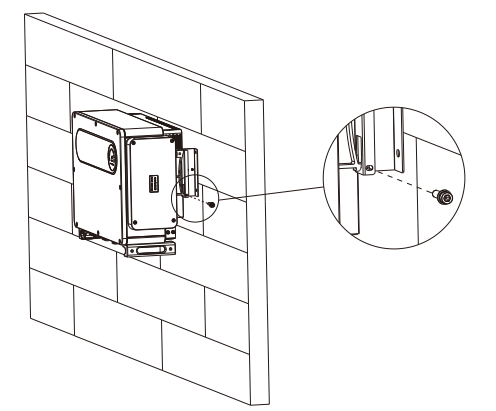

Fig 5.14

## Conexão de Cabos 6

Classe de Tensão Decisiva (DVC) indicada para as portas

| Nome da Porta | Classe |
|---------------|--------|
| СА            | С      |
| СС            | С      |
| DRMS          | А      |
| RS485&USB     | А      |

## 6.1 Conexão no lado de CA

| PERIGO | <ul> <li>Antes da conexão elétrica, verifique se a chave CC do inversor está na posição "OFF" e também desconecte a chave CA; caso contrário, a alta tensão do inversor poderá causar risco de vida.</li> <li>Somente um técnico eletricista autorizado treinado pode fazer a conexão elétrica. Siga também os procedimentos de conexão deste manual, juntamente com os regulamentos do país local.</li> <li>A alta tensão poderá causar choques elétricos e lesões graves. Não toque no inversor.</li> <li>Não armazene o inversor em áreas com materiais inflamáveis e explosivos.</li> </ul> |
|--------|----------------------------------------------------------------------------------------------------|
| ALERTA | <ul> <li>Cada inversor deverá contar com um disjuntor CA. É proibido<br/>compartilhar o disjuntor com outros inversores.</li> <li>É proibido adicionar carga entre o inversor e o disjuntor.</li> </ul>                                                                                                    |

Preparação antes da conexão:

1> Desconecte a chave CC do inversor e o disjuntor ou chave CA.

2> Quando você aplicar o torque no parafuso do cabo CA, o torque de aperto deve ser de 20-30N·m (200- 300 kgf·cm).

Aperte o parafuso da tampa com um torque de 2,5-3,0N·m (25-30 kgf·cm). 3> Meça a tensão e a frequência da rede. Consulte o capítulo 10. Especificação do disjuntor CA:

| Modelo do inversor | Modelo do disjuntor |
|--------------------|---------------------|
| MAX 50KTL3-XL2     | 200A/400Vac         |
| MAX 60KTL3-XL2     | 250A/400Vac         |
| MAX 70KTL3-XL2     | 250A/400Vac         |
| MAX 73KTL3-XL2     | 250A/400Vac         |
| MAX 75KTL3-XL2     | 250A/400Vac         |
| MAX 100KTL3-X2 LV  | 200A/400Vac         |
| MAX 110KTL3-X2 LV  | 250A/400Vac         |
| MAX 120KTL3-X2 LV  | 250A/400Vac         |
| MAX 125KTL3-X2 LV  | 250A/400Vac         |

Especificação do cabo:

| Modelo do Inversor | Área da seção<br>transversal do fio<br>de cobre (mm²) | Fio de cobre<br>recomendado<br>(mm²) | Fio de alumínio<br>recomendado<br>(mm²) |
|--------------------|-------------------------------------------------------|--------------------------------------|-----------------------------------------|
| MAX 50KTL3-XL2     |                                                       |                                      |                                         |
| MAX 60KTL3-XL2     |                                                       |                                      |                                         |
| MAX 70KTL3-XL2     |                                                       |                                      |                                         |
| MAX 73KTL3-XL2     | -                                                     |                                      |                                         |
| MAX 75KTL3-XL2     | 70-240                                                | 70                                   | 95                                      |
| MAX 100KTL3-X2 LV  | •                                                     |                                      |                                         |
| MAX 110KTL3-X2 LV  | -                                                     |                                      |                                         |
| MAX 120KTL3-X2 LV  | •                                                     |                                      |                                         |
| MAX 125KTL3-X2 LV  |                                                       |                                      |                                         |

Aviso: O cabo deve estar intacto.

Ao usar cabos de liga de alumínio, use terminais de transição de cobre-alumínio.

Etapas de conexão no lado CA:

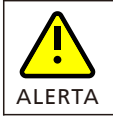

• Se o cabo for grosso, após apertá-lo, não o movimente e verifique se está bem conectado e ligue o inversor. Uma conexão solta pode causar superaquecimento.

1> O desenho a seguir mostra o terminal CA do inversor. R, S, T são as três linhas energizadas, N é linha de neutro.

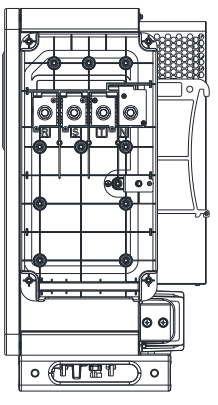

Fig 6.1

2> Determine o comprimento de decapagem (aproximadamente 30mm) de acordo com as especificações. Use ferramentas de crimpagem para crimpar os fios e terminais, depois conecte os cabos aos respectivos canais através da interface à prova d'água e aperte os parafusos.

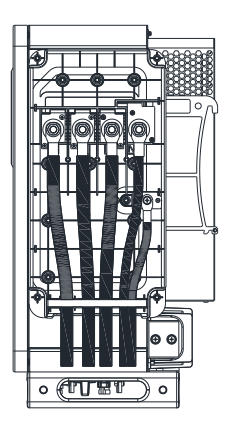

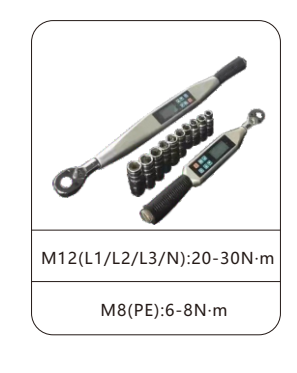

Fig 6.2

OBSERVAÇÃO: Use um torquímetro para apertar os parafusos/porcas de acordo com as faixas de torque indicadas acima.

Diagrama de como instalar um terminal:

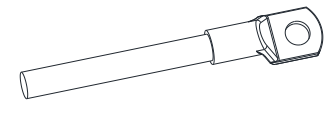

Fig 6.3

3> Depois de concluir a instalação dos cabos do lado CA, é necessário selar todas as juntas de silicone à prova d'água com selante à prova de fogo para garantir um excelente desempenho à prova d'água.

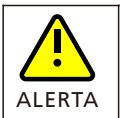

• Se as lacunas do terminal de saída não forem seladas conforme descrito, resultando em mau funcionamento do equipamento, a Growatt New Energy não fornecerá garantia ou assumirá qualquer responsabilidade.

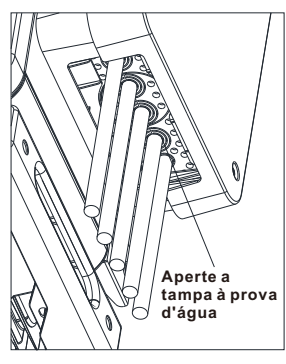

Fig 6.4

## 6.2 Conexão no lado de CC

Aviso: A luz do sol gerará tensão nos painéis solares. Após a conexão em série, a alta tensão poderá lesionar as pessoas. Portanto, antes de conectar o cabo de entrada CC, é necessário cobrir os painéis solares com materiais bloqueadores de luz e assegurar que a chave CC do inversor esteja na posição "OFF"; caso contrário, a alta tensão poderá causar lesões.

| <u>\</u> | <ul> <li>Para conectar os módulos solares ao MAX 50-75KTL3-XL2, obter<br/>eficiência máxima e vida útil prolongada, certifique-se de seguir a faixa<br/>de tensão de carga total mostrada no datasheet.</li> </ul> |
|----------|----------------------------------------------------------------------------------------------------|
| ALERTA   | <ul> <li>O sistema sofrerá uma redução se a tensão fotovoltaica estiver fora da<br/>faixa de tensão de carga total</li> </ul>                                                                                      |

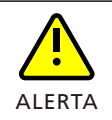

Por favor, certifique-se de que as seguintes condições sejam atendidas, pois a falha em fazê-lo pode danificar o inversor ou representar um risco de incêndio. Em tais casos, a empresa não será responsável por quaisquer consequências.

- 1> Na série MAX 50-75KTL3-XL2, a tensão máxima de circuito aberto de cada conjunto de painéis não pode exceder 800Vcc.
- 2> Na série MAX-X2, a tensão máxima de circuito aberto de cada conjunto de painéis não pode exceder 1100Vcc.
- 3> Todos os conjuntos de painéis solares devem ser da mesma marca e do mesmo modelo.O inversor deve ser usado com módulo FV com Classe A da IEC 61730.
- 4> Em nenhuma circunstância, a corrente máxima de curto-circuito deve exceder 56,5A.
- 5> A potência total dos painéis não deve exceder 1,5 vezes a potência de entrada do inversor.
- 6> Para otimizar as configurações do sistema, são recomendados dois conjuntos com a mesma quantidade de painéis solares.
- 7> Por favor, utilize os contatos metálicos positivos e negativos, bem como os conectores CC fornecidos com o pacote do inversor. O uso de outros modelos incompatíveis pode resultar em consequências severas, o que invalidará a garantia.
- 8> Ao montar os conectores CC, preste atenção à polaridade correta e rotule os cabos positivos e negativos.
- 9> Crimpe o contato metálico FV com um alicate específico para essa finalidade. Utilizar uma ferramenta de crimpar inadequada pode resultar em consequências graves, e qualquer dano causado ao dispositivo por isso não será coberto pela garantia.
- 10> Cabos de alta rigidez não são recomendados para a entrada CC, pois a curvatura dos cabos pode resultar em um contato inadequado dos terminais.
- 11> Defina o comprimento da decapagem da base do terminal do cabo, use o decapador de fios para conectar o cabo e o terminal e conecte-o separadamente ao conector específico. Após encaixar os conectores positivo e negativo no lugar, puxe os cabos ligeiramente para garantir que estejam firmemente fixados.

12> Os conectores precisam ser instalados com terminais macho e fêmea. Antes de conectar os painéis ao inversor, verifique se o pólo positivo e o pólo negativo, ou seja, o pólo positivo dos painéis solares estão conectados no "+" e o pólo negativo ao "-".

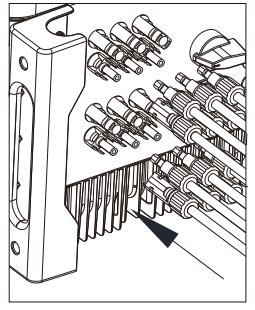

Fig 6.5

- 13> Se os terminais fotovoltaicos no lado da máquina não estiverem conectados, use a tampa contra poeira azul para cobri-los.
- 14> Ao conectar os cabos de entrada CC no local de instalação, deixe pelo menos 50 mm de folga. A tensão axial no conector PV não deve exceder 80N, e evite aplicar estresse radial ou torque nos conectores FV.
- 15> Conecte os pólos positivo e negativo aos terminais do inversor. Para a corrente de entrada máxima do inversor para um conjunto único, consulte a tabela a seguir.

| Modelo do inversor                   | Corrente de entrada máxima<br>para um conjunto único |  |  |
|--------------------------------------|------------------------------------------------------|--|--|
| Inversor da família MAX-XL2 e MAX-X2 | 22,5A* 2                                             |  |  |

16> Especificações do cabo

| Modelo do inversor                      | Área da seção    | Recomendação | Diâmetro externo |
|-----------------------------------------|------------------|--------------|------------------|
|                                         | transversal(mm²) | (mm²)        | do cabo(mm)      |
| Inversor da família<br>MAX-XL2 e MAX-X2 | 4-6              | 4            | 4,5-7,8          |

Aviso: 1. Em nenhuma hipótese, a corrente total de todos os conjuntos não pode exceder a corrente máxima do inversor.

- 2. Não toque em nenhum painel solar em funcionamento.
- 3. Certifique-se de que o cabo esteja intacto.

#### 6.3 Conexão dos Cabos de Comunicação

#### 6.3.1 Porta RS485

RS485 pode realizar a comunicação de uma única máquina ou de múltiplas máquinas (32 unidades) a longa distância (500 metros) e com alta velocidade (velocidade de transmissão 38400). Recomenda-se o uso de fio blindado de par trançado para a linha de comunicação RS485. Para comunicação de uma única máquina, a linha de comunicação pode ser conectada ao pino 3/4 e sua camada de blindagem pode ser conectada ao pino 1. Quando várias máquinas forem conectadas em paralelo, duas portas RS485-1 podem ser conectadas simultaneamente. Quando usada, a camada de blindagem pode ser conectada ao pino 1/2.Na Figura 6.6, o RS485 tem dois tipos de terminais, terminal tipo 1 e terminal tipo 2.

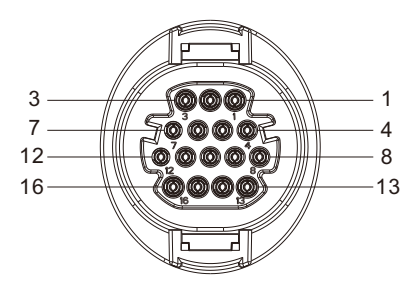

Terminal tipo 1

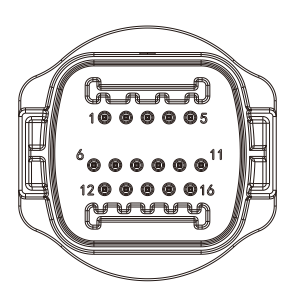

Terminal tipo 2

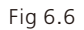

| Porta                   | PINO | Descrição                | Porta                                    | PINO  | Descrição                              |
|-------------------------|------|--------------------------|------------------------------------------|-------|----------------------------------------|
| Aterramento<br>blindado | 1⁄2  | 485-1/485-2<br>escudo PE |                                          | 9     | DRM1/5                                 |
| ENTRADA<br>RS485-1      | 3    | 485-1 A1                 |                                          | 10    | DRM2/6                                 |
|                         | 4    | 485-1 B1                 | DPMS                                     | 11    | DRM3/7                                 |
|                         | 5    | 485-1 A1                 |                                          | 12    | DRM4/8                                 |
| SAIDA 1(3465-1          | 6    | 485-1 B1                 |                                          | 13    | REF/GEN                                |
|                         | 7    | 485-2 A1                 |                                          | 14    | DRM0/COM                               |
| RS485-2                 | 8    | 485-2 B1                 | Resistência<br>correspondente<br>RS485-1 | 15/16 | Resistência<br>correspondente<br>485-1 |

#### Aviso:

- 1. Quando vários inversores se comunicam em paralelo, a última máquina precisa adicionar resistência correspondente. O método é usar um fio para conectar o pino 15/16.
- tipo de terminal 1 e tipo de terminal 2 combinam aleatoriamente com todo o envio das máquinas. O desempenho dos dois terminais é consistente, apenas são diferentes na aparência. O cliente precisa corresponder ao terminal de forma correspondente a ser usado.

Nos inversores da família MAX-XL2 e MAX-X2, a interface RS485 é padrão. As etapas de conexão da linha de comunicação RS485 são as seguintes:

- 1) Solte a tampa impermeável da interface COM e retire-a.
- 2) Conecte a linha de comunicação RS485 à porta 485-1.
- 3) RS485-1 pode ser usado para comunicação paralela de várias máquinas e prevenção de contracorrente de várias máquinas, enquanto o RS485-2 pode ser usado para comunicação paralela de várias máquinas e prevenção de contracorrente de uma única máquina.

4) O inversor é conectado através da linha de comunicação RS485 e a extremidade da linha de comunicação 485\_A/B é conectada ao equipamento de monitoramento para realizar o monitoramento remoto para múltiplas máquinas.

Nota: Ao travar o parafuso do cabo RS485, o torque é de 0,4-0,6N·m (4-6kgf·cm).

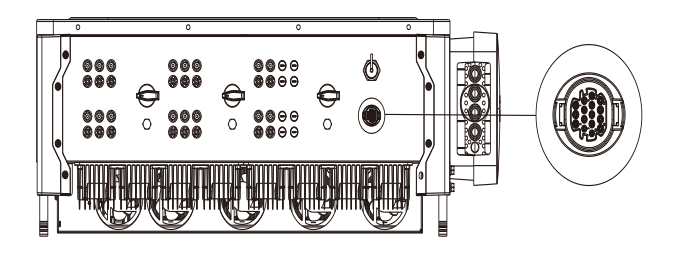

Fig 6.7

#### 6.3.2 Porta USB

Os inversores da família MAX-XL2 e MAX-X2 possuem, como padrão, uma interface USB que pode ser conectada a um módulo USB para WIFI, Shine GPRS-X2, Shine WIFI-X, Shine 4G-X, Shine Link-X e outros módulos de monitoramento opcionais para realizar a função de monitoramento remoto. Além disso, você também pode atualizar rapidamente o software do inversor através do disco U.

Passos de instalação do módulo de monitoramento:

1> Solte a tampa à prova d'água da interface USB e a remova.

2> Conforme mostrado na Figura 6.8A, insira o módulo Shine GPRS-X2 na interface USB e o LED do módulo Shine GPRS-X2 acenderá.

Observação: Se você usar um módulo USB para WIFI, quando o operador sair, retire o módulo e o cabo de dados e aperte a tampa à prova d'água para evitar que a água entre na interface.

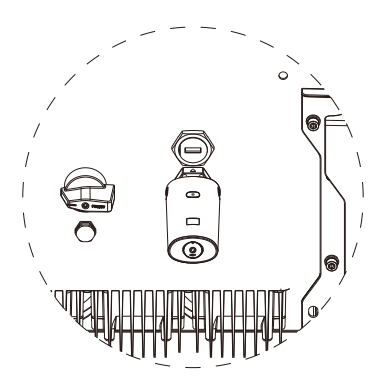

Fig 6.8A

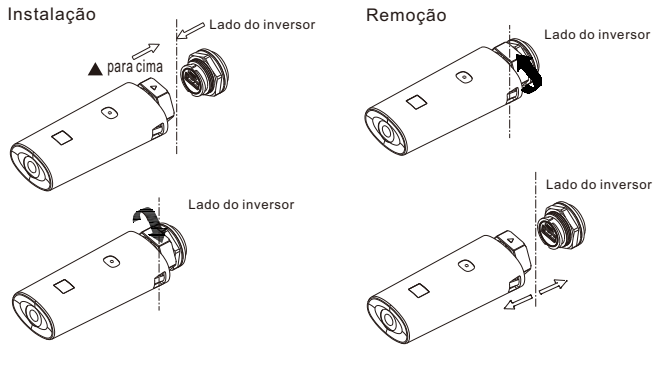

Fig 6.8B

### 6.4 Conexão dos Cabos de Aterramento

Neste sistema de energia solar, todos os componentes e caixas metálicos sem carga devem estar conectados à terra.

Um único inversor precisa de aterramento em um ponto PE. Vários inversores precisam conectar todos os cabos PE e as estruturas dos painéis solares ao mesmo ponto de aterramento para obter o mesmo potencial elétrico.

As etapas de aterramento são as seguintes:

Retire o parafuso de aterramento, na parte inferior do inversor, conecte os cabos de aterramento conforme a figura a seguir.

Aviso:

1.A máquina deve ficar separada a uma distância segura e o mais distante possível do sistema de proteção contra raios.

2.Não exponha o terminal de aterramento ao tempo e tome precauções contra a chuva. 3.Ao travar o parafuso de aterramento da caixa, o torque deve ser de 6-8N·m (60-80kgf·cm).

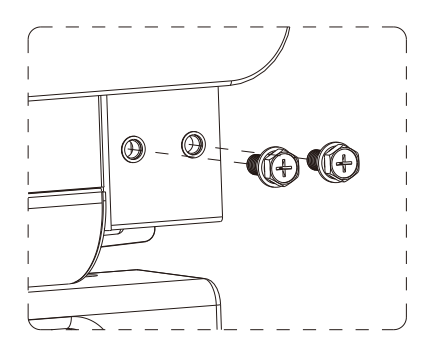

Fig 6.9

Conforme as disposições relevantes da norma IEC 61643-32 "Conexão das proteções contra surtos de dispositivos fotovoltaicos - seleção e uso das diretrizes", seja para uso doméstico ou para usinas fotovoltaicas externas, garanta a implementação de medidas de proteção contra raios para sistemas fotovoltaicos:

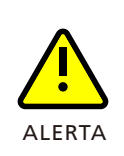

As medidas de proteção contra raios para sistemas fotovoltaicos devem ser implementadas conforme as normas nacionais correspondentes e normas do IEC. Caso contrário, dispositivos fotovoltaicos tais como componentes, inversores e quadros de distribuição elétrica podem ser danificados por raios. Nesse caso, a empresa não realizará a garantia e tampouco assumirá qualquer responsabilidade.

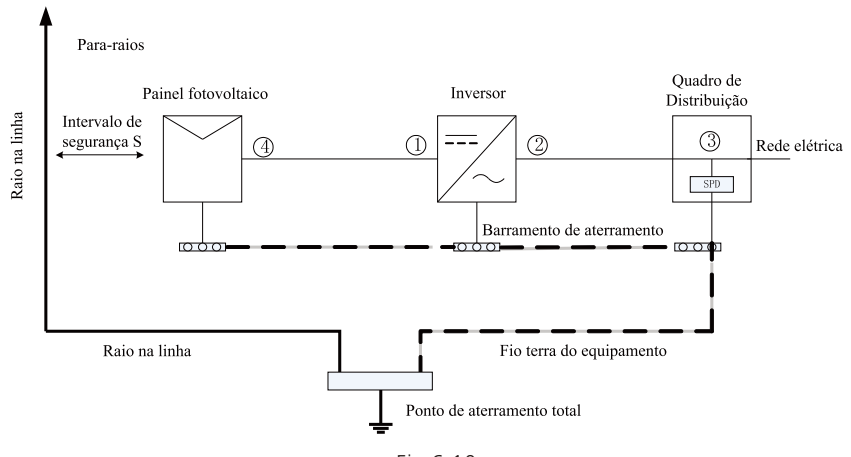

Fig 6.10

1) Geralmente, recomenda-se instalar dispositivos de proteção contra raios (como pararaios, cintas de proteção e condutores de descida) para evitar que o raio atinja o conjunto de painéis FV.

2) Os dispositivos de proteção contra raios e condutores de descida e equipamentos associados para sistemas fotovoltaicos (incluindo painéis fotovoltaicos, inversores, cabos, equipamentos para distribuição de energia) devem respeitar a distância de separação de segurança S.

Valor sugerido de S: De acordo com a altura geral de 5 andares (aproximadamente 15 m) do teto das edificações, o valor de S igual a 2,5 m será suficiente. Essa distância pode ser simplificada com relação inversa da altura do andar.

A. Quando a distância de segurança S for satisfeita:

As posições ① ③ da figura devem ser equipadas com um módulo de proteção contra raios. Em geral, recomenda-se instalar o Tipo II na posição ① e o Tipo I na posição ③. B. Quando a distância de seguranca S não for atendida:

Além da posição 3, o módulo de proteção contra raios do Tipo I deve ser instalado como na Figura

#### 124.

3)Eventualmente, o condutor de descida do para-raios e fio terra do equipamento realização a dissipação no ponto de aterramento total, mas os dois não podem ser conectados usando o mesmo fio. Ou seja, o fio terra do equipamento

deve ser passado separadamente, e o requisito de diâmetro do fio >6mm² quando a distância de segurança S for satisfeita.

4)Com relação ao sistema receptor de proteção contra raios anterior, consulte a referência de projeto GB/T 21714.3- 2015.

# 7 Comissionamento

## 7.1 Comissionamento do Inversor

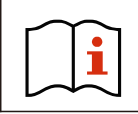

• Se o inversor for armazenado por mais de um mês, o seu horário e data padrões podem estar incorretos. O horário e a data devem ser redefinidas antes da conexão à rede.

O inversor será ajustado para o modelo adequado de acordo com os padrões dos diferentes países ou regiões, antes de sair da fábrica. Por exemplo, os inversores enviados para a Austrália são configurados como o modelo australiano na fábrica. Observação: O inversor vem, de fábrica, configurado para a Austrália.

#### 7.1.1 Definição do endereço do inversor

Depois que o inversor for normalmente acionado, o endereço do inversor pode ser configurado via RS485/USB, convertendo para WIFI. Quando vários inversores forem conectados em paralelo via RS485, o inversor deverá ser configurado para um endereço de comunicação diferente. Quando um único inversor se comunicar, o endereço de comunicação padrão pode ser usado.

**Observação:** O endereço de comunicação padrão do inversor é 1, que pode ser definido entre 1 e 254.

#### 7.1.1.1 Definição do endereço RS485 com Shinebus

O endereço 485 do inversor pode ser modificado pelo Shinebus. Esta operação é realizada por um profissional.

#### 7.1.1.2 Definição do endereço RS485 no APP ShinePhone

Consulte 8.2, baixe o aplicativo móvel ShinePhone e conecte ao inversor WIFI para entrar na página de monitoramento local. Esta operação é realizada por um profissional. 1> Clique em "Parameters";

2> Digite a senha (quando você a usar pela primeira vez, será necessário definir a senha, em primeiro lugar). Clique em "Reset password" para inserir o número da conta e a senha do OSS. O distribuidor e o instalador podem solicitar uma conta OSS junto à Growatt. Clique em "Sign in" para definir a senha. Depois que a configuração for bemsucedida, você poderá começar a usá-la.);

3> Clique no item superior "COM Address";

4> Clique no botão "Read", no canto superior direito, para ler o endereço de comunicação;

5> Defina o endereço COM do inversor;

6> Leia o endereço COM do inversor para garantir que a configuração foi bem-sucedida;

| Back                          | Auto refresh     | Back              | Waiting                               | Stop refreshing             | Waiting     | Se                  |
|-------------------------------|------------------|-------------------|---------------------------------------|-----------------------------|-------------|---------------------|
| Energy                        | >                | Energy            | , 0.0kWh                              | 4.2kWh                      | 0.COM Add   | <sup>Ir(30)</sup> 3 |
| Today                         | Lifetime         |                   | Todav                                 | Lifetime                    | 1.System ti | me(45~50)           |
| Current Power                 | Normal power     | Not allo<br>Wrong | wed for unauthror<br>setting may make | ized person!<br>system stop | 2.Vpv start | (17)                |
| Error                         | >                | wor               | king.Please enter p                   | password                    | 3.Time star | t(18)               |
| Device control                | Reset password   | Devic             |                                       | Ver 2 swor                  | 4.Time rest | art(19)             |
| 28 919 A                      | 2                | Ca                | ର୍ମାର୍ଚ୍ଚ (                           | Tes 2                       | 5.Language  | ə(15)               |
| GRID CMD Parameters Smart Dia | agnosis Advanced | GRID CMD          | Parameters Smart                      | Diagnosis Advance           | 6.Country(1 | 16)                 |
| Device Information            |                  | Device Inform     | nation                                |                             | 7.System/V  | /eek(51)            |
| PV Volt/Current               | ~                | 1 2 3             | 4 5 6                                 | 7890                        | 8.Vac 10mi  | n Avg(80)           |
| String Volt/Current           | $\sim$           |                   |                                       |                             | 9.PV over v | oltage limit(81)    |
| AC Volt/Current/Power/Freq    | $\sim$           | - / .             |                                       |                             | 10.Modbus   | version(88)         |
| PID Volt/Current              | $\sim$           | #+= .             | , ?                                   | ! ' @                       | 11.PID Mod  | e(201)              |
| Internal parameters           | $\sim$           | АВС 🌐 🦉           | space                                 | return                      | 12.PID On/  | Off(202)            |
| <b>&lt;</b> Back              | Read             | Back              |                                       | Rea                         | d C Back    |                     |
| COM Addr(30)                  | 4                | COM Addr(30)      |                                       |                             | COM Addr(   | 30)                 |
|                               |                  |                   | 5                                     |                             | (           | 5                   |
| (Value:1)                     |                  |                   | (Value:5)                             | 5                           |             | (Value:1)           |
|                               |                  |                   |                                       |                             |             |                     |
| Set                           |                  |                   |                                       |                             |             | Succeed             |
|                               |                  |                   |                                       |                             | , <u> </u>  | Voc                 |
|                               |                  |                   |                                       |                             |             | 105                 |
|                               |                  | "5"               |                                       |                             |             | 7                   |
|                               |                  | q w e             | r t y                                 | u i o                       | р           |                     |
|                               |                  | as                | d f g                                 | hjkl                        | 1           |                     |
|                               |                  | ∲ Z               | xcv                                   | bnm                         | 2           |                     |
|                               |                  |                   | 0                                     |                             |             |                     |
|                               |                  |                   | ⊈ spac                                | e return                    |             |                     |
|                               |                  | КВаск             |                                       | Read                        |             |                     |
|                               |                  | COM Addr(30)      |                                       | Ŭ                           |             |                     |
|                               |                  |                   | 5                                     |                             |             |                     |
|                               |                  |                   | (value.5)                             |                             |             |                     |
|                               |                  |                   | Set                                   |                             |             |                     |
|                               |                  |                   |                                       |                             |             |                     |
|                               |                  |                   |                                       |                             |             |                     |
|                               |                  | "5"               |                                       |                             |             |                     |
|                               |                  | q w e             | r t y                                 | uiop                        |             |                     |
|                               |                  | a s               | d f g h                               | n j k l                     |             |                     |
|                               |                  | φz                | xcvk                                  | onm 🤕                       |             |                     |
|                               |                  | 123               | ↓ space                               | e return                    |             |                     |

model code

#### 7.1.2 Definição do horário e data do inversor

#### Método 1:

Consulte a seção 8.2.1 e entre no APP ShinePhone. Clique em "system time (45-50)" para definir o horário e a data do inversor na página de configuração de parâmetros.

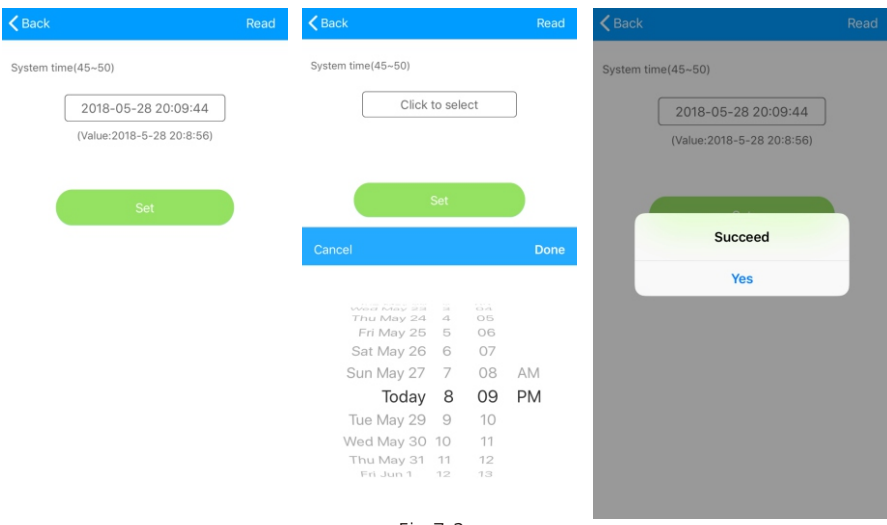

Fig 7.2

## 7.2 Modo de Operação

#### 7.2.1 Modo de espera

Quando a tensão CC for superior a 180 Vcc, o inversor será energizado e ingressará no estado de "espera".

Neste modo, o inversor verificará o parâmetro do sistema. Se o sistema estiver normal e a tensão FV for superior a 195 Vcc, o inversor tentará se conectar à rede.

#### 7.2.2 Modo de trabalho

Nesse modo, o inversor funciona normalmente e a luz indicadora de alimentação elétrica ou do código de falha exibirá a energia fornecida pelo inversor à rede.

Quando a tensão CC é superior a 180 Vcc, o inversor converterá a energia CC gerada pelos módulos FV em energia CA, fornecendo-a à rede.

Quando a tensão CC for inferior a 180 Vcc, o inversor entrará no estado "de espera" e tentará se conectar à rede. Nesse status, o inversor consumirá muito pouca energia para verificar o status interno do sistema.

Observação: somente quando os módulos FV fornecerem energia suficiente (tensão > 195 Vcc), o inversor ligará automaticamente.

#### 7.2.3 Modo de falha

O sistema de controle inteligente do inversor monitora e ajusta continuamente a ajusta o status do sistema. Se uma falha for detectada, o LED exibirá a mensagem de falha. Observação: Consulte a seção 8.2 para verificar a mensagem de falha e adotar as medidas corretivas.

#### 7.2.4 Modo de desligamento

Quando a luz do sol for fraca ou não houver luz, o inversor para de funcionar automaticamente. Quando estiver desligado, o inversor não consumirá energia da rede ou do módulo FV. Ao mesmo tempo, o LED do inversor apagará. Observação: Quando a tensão CC do conjunto FV estiver muito baixa (< 150Vcc), o inversor desligará.

#### 7.3 Visor de LED

O status atual da operação do inversor pode ser visualmente confirmado diretamente no visor de LED.

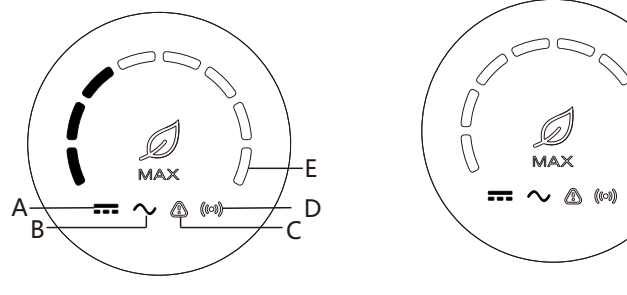

Fig 7.3

Fig 7.4

|                   | Descrição do status do LED     |                                                                                  |                                                                                                   |  |  |  |  |
|-------------------|--------------------------------|----------------------------------------------------------------------------------|---------------------------------------------------------------------------------------------------|--|--|--|--|
| Posição do<br>LED | Tipo de LED                    | ED Status do inversor Status do LED                                              |                                                                                                   |  |  |  |  |
|                   | Luz indicadora                 | A tensão FV atinge a<br>tensão da rede                                           | A luz verde está acesa                                                                            |  |  |  |  |
| A                 | de tensão FV                   | A tensão FV não atinge a<br>tensão da rede                                       | A luz não está acesa                                                                              |  |  |  |  |
| В                 | Luz indicadora<br>de tensão CA | O inversor está no estado<br>de rede                                             | A luz verde está acesa                                                                            |  |  |  |  |
|                   |                                | Não há tensão CA                                                                 | A luz não está acesa                                                                              |  |  |  |  |
|                   |                                | Com tensão CA, o<br>inversor está no estado<br>de contagem regressiva<br>da rede | A luz verde pisca lentamente,<br>e o alarme ou a luz<br>indicadora de falha não<br>estão ativados |  |  |  |  |

|                                                         | [                              | Descrição do status do LE                                                    | D                                                                                                    |
|---------------------------------------------------------|--------------------------------|------------------------------------------------------------------------------|----------------------------------------------------------------------------------------------------|
| Posição<br>do LED                                       | Tipo de LED                    | Status do inversor                                                           | Status do LED                                                                                                    |
| В                                                       | Luz indicadora<br>de tensão CA | Com a tensão CA, o<br>inversor está em um<br>estado de falha                 | A luz verde piscará<br>lentamente, e o alarme ou a<br>luz indicadora de falha ficará<br>acesa na cor vermelha<br>diretamente.                                                                                                    |
|                                                         | Alarmo ou luz                  | O inversor funciona<br>normalmente                                           | A luz não está acesa                                                                                                    |
| С                                                       | indicadora de                  | O inversor está no<br>estado de alarme                                       | A luz vermelha pisca<br>lentamente                                                                                                    |
|                                                         | Tallia                         | O inversor está no<br>estado de falha                                        | A luz vermelha está acesa                                                                                                    |
|                                                         |                                | O inversor possui<br>comunicação externa,<br>como RS485, GPRS, etc.          | A luz verde está acesa                                                                                                    |
| D                                                       | Luz indicadora<br>de           | O inversor não possui<br>comunicação externa                                 | A luz não está acesa                                                                                                    |
|                                                         | comunicação                    | Atualização do inversor<br>ou a interface USB está<br>lendo e gravando dados | A luz verde pisca                                                                                                    |
|                                                         | Lus in diss day                | O inversor está no<br>estado de rede                                         | Os oito LEDs da esquerda<br>para a direita representam a<br>potência do inversor: se oito<br>luzes verdes estiverem<br>acesas, elas representam<br>100% da potência do<br>inversor. Como mostra a<br>figura 7.3, estão<br>representados 37,5% da<br>potência do inversor, e assim<br>por diante.                                                                                                    |
| Luz indicador<br>de alimentaçã<br>ou código de<br>falha |                                | O inversor está no<br>estado de falha                                        | Os 8 LEDs da direita para a<br>esquerda representam os<br>códigos de falha atualmente<br>informados pelo inversor. Da<br>direita para a esquerda, eles<br>representam 1, 2, 4, 8, 16,<br>32, 64 e 128. Por exemplo, o<br>primeiro e o quarto LEDs<br>verdes à direita estão sempre<br>acesos, o que significa<br>1+8=9. Além disso, adicione<br>200 para obter 209, o que<br>significa que o inversor<br>informa a Falha 209. |

## Monitoramento 8

### 8.1 Monitoramento Remoto de Dados

As formas de monitoramento remoto do inversor da família MAX-XL2 e MAX-X2 incluem o APP (ShinePhone), e a página web do servidor, RS485, GPRS, 4G, CLP (reservado) podem satisfazer ambas as formas de monitoramento.

#### 8.1.1 Monitoramento remoto por APP para celular (ShinePhone)

1> Leia o seguinte código QR ou faça o download na Android store ou App Store, pesquisando por "Shinephone", baixe e instale o software. "Shinephone", download and install software.

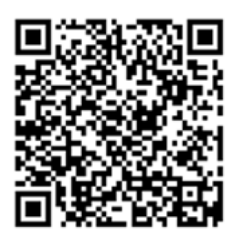

Fig 8.1

Observação: 1. Certifique-se de que se trata da versão mais recente.

2.Para mais detalhes, acesse http://server.growatt.com.

2> Os usuários podem registrar a sua conta do APP móvel seguindo as etapas abaixo: Execute o ShinePhone, vá para a página de login, clique em "register". É necessário estar registrado para preencher as informações, com o \* é obrigatório, a concordância é obrigatória, você pode fazer login na

na interface principal do ShinePhone após o registro. A página de registro e a interface principal são mostradas abaixo.

Login e página principal do Shinephone:

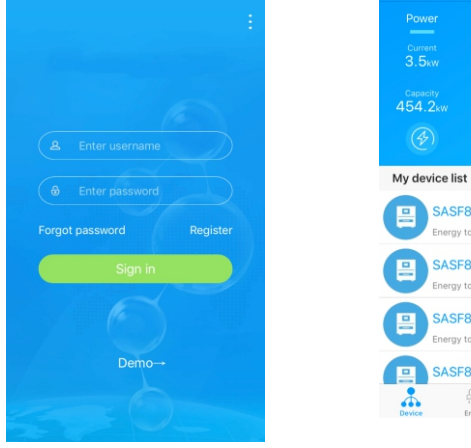

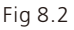

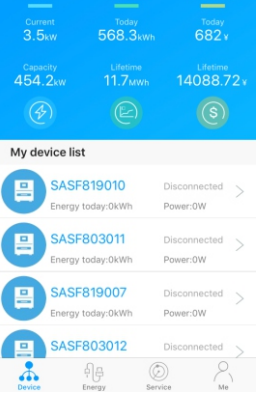

Fig 8.3

Página do dispositivo:

1> Na parte superior da página principal, temos o nome da planta atual, o usuário pode clicar no botão " v " para ir para outras plantas nessa conta.

2> O usuário pode adicionar um registrador de dados, verificar o registrador de dados e adicionar plantas clicando no botão "+" no canto superior direito.

3> A metade superior mostra a potência da planta atual, a receita atual e a produção total. 4>"My device list" mostra o dispositivo atual da planta, o usuário pode ver mais detalhes clicando no dispositivo, marcar o dispositivo para mantê-lo e editar, a operação de edição inclui alteração do apelido do dispositivo, o ícone, e excluir o dispositivo.

| <b>く</b> Back | Add datalogger     | <b>&lt;</b> Back | Datalogger list | Add             | Plant management . | Add plant  |
|---------------|--------------------|------------------|-----------------|-----------------|--------------------|------------|
|               |                    |                  |                 |                 | Plant name         |            |
| $\sim$        |                    |                  |                 | 0028 (On-line)  | Installation date  |            |
|               |                    |                  |                 | 0028            | Country            |            |
|               |                    |                  |                 | RS              | Time zone          |            |
|               |                    |                  |                 |                 |                    |            |
|               |                    |                  |                 |                 |                    |            |
|               | Yes                |                  |                 | 0029 (Off-line) |                    | /es        |
|               |                    |                  |                 | 0029            |                    |            |
|               |                    |                  |                 | RS              |                    |            |
|               | Scanning a barcode |                  |                 |                 |                    |            |
|               |                    |                  |                 |                 |                    |            |
|               |                    |                  |                 | GI22 (Off-line) |                    |            |
|               |                    | Serial nu        | mber: AEACES    | GI22            |                    |            |
| Fia.          | 8.4 Adicionar o    | Fig 8 5          | i lista do re   | nistrado        | - Fia. 8.6 A       | dicionar o |

Fig. 8.4 Adicionar o registrador de dados

Fig. 8.5 Lista do registrador de dados

Fig. 8.6 Adicionar o registrador de dados da planta:

1> O usuário pode adicionar mais registradores de dados para uma planta específica. Forma: Clique em "+" no canto superior direito da página do dispositivo e selecione a opção "Add Collector (WiFi/GPRS, etc.)", conforme mostrado na Figura 8.7. Observação: O usuário pode inserir o número de série do coletor manualmente ou ler o código de barras na plaqueta de identificação.

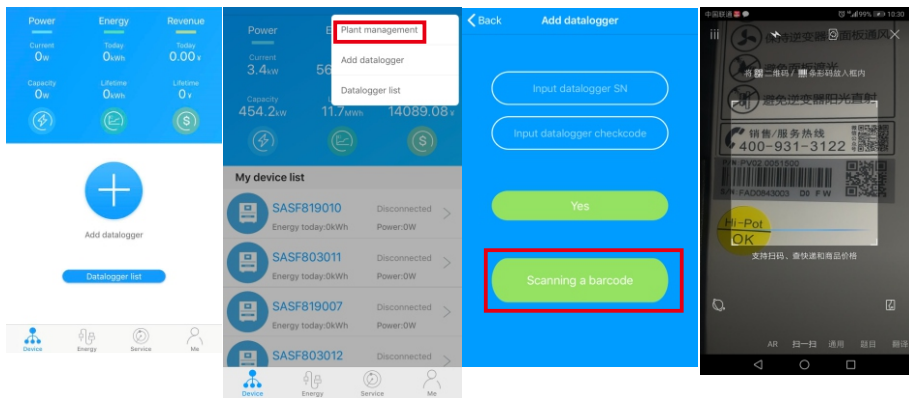

Fig 8.7

 2> O usuário pode adicionar um registrador de dados na página da lista de registradores de dados para adicionar, editar, excluir, configurar um registrador de dados etc.
 3> O usuário pode adicionar mais plantas com a função Adicionar planta.

Página e função do dispositivo:

1> Página do dispositivo: O usuário pode clicar no dispositivo para ver mais detalhes, a página do dispositivo mostra a potência atual e a energia de hoje e o gráfico diário de energia. O usuário pode saber mais com as páginas de controle, parâmetro, dados e eventos.

2>Controle: o usuário define o inversor como ativado/desativado, define a potência ativa, define a potência reativa, define o FP, define o horário do inversor, define a tensão elevada da rede, define a tensão baixa da rede. A senha operacional é : inversor+ data, por exemplo inversor20170722.

3> Parâmetro: o usuário pode ver o NS do dispositivo, a potência nominal, a versão do firmware, a tensão, corrente e potência de FV1, etc.

| K Back                   | SASF803003                                         | <b>&lt;</b> SASF803003 |   | <b>&lt;</b> SASF803003                                     |         |            |          |  |
|--------------------------|----------------------------------------------------|------------------------|---|------------------------------------------------------------|---------|------------|----------|--|
|                          |                                                    | Set inverter on/off    | > | Serial number:<br>SASF803003                               |         |            |          |  |
|                          | OW<br>Current Power<br>15.41MWh<br>Lifetime energy | Set active power       | > | model<br>default<br>Firmware version<br>T11.0/tiaA78791024 |         |            |          |  |
|                          |                                                    | Set reactive power     | > |                                                            |         |            |          |  |
| 260.2KWh<br>Energy today |                                                    | Set power factor       | > |                                                            |         |            |          |  |
| Daily power char         | rt(W)                                              | Set inverter time      | > |                                                            | Volt(V) | Current(A) | Power(W) |  |
| 37500                    |                                                    | Set grid voltage high  | > | PV1                                                        | 54.80   | 0.00       | 0.00     |  |
| 22500                    |                                                    | Set grid voltage low   | > | PV2                                                        | 55.60   | 0.00       | 0.00     |  |
| 15000                    |                                                    |                        |   | PV3                                                        | 58.50   | 0.00       | 0.00     |  |
| 7500                     |                                                    |                        |   | PV4                                                        | 58.00   | 0.00       | 0.00     |  |
| 00:00 02:40 0            | 05:20 08:00 10:40 13:20 16:00 18:                  |                        |   | PV5                                                        | 54.20   | 0.00       | 0.00     |  |
| (幸) (                    |                                                    |                        |   | PV6                                                        | 54.30   | 0.00       | 0.00     |  |
| Control Pa               | irameters Data Events                              |                        |   | 51/7                                                       | A AA    | ~ ~ ~      | 0.00     |  |
|                          |                                                    |                        |   |                                                            |         |            |          |  |

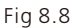

Fig 8.9

Fig 8.10

4> Página de dados: o usuário pode ver a potência, tensão, corrente FV, a potência da fase R, potência da fase S, potência da fase T, a saída de potência por dia, mês, ano, deslizando o dedo pela tela.

5> Eventos: O usuário pode ver a mensagem de falha, se houver.
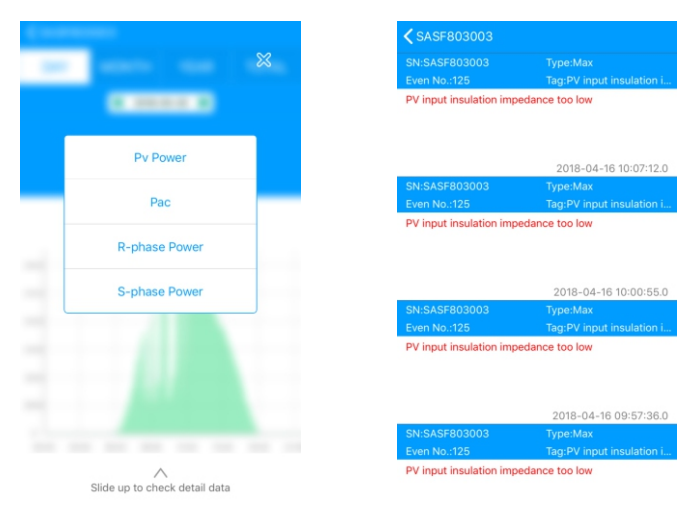

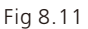

Fig 8.12

# 8.1.2 GPRS/4G 8.1.2.1 Registrar Conta

#### 1> Registrar Conta

Abra o navegador, digite "server.growatt.com", clique em "New User" na página de login, insira as informações necessárias e volte à página de login, insira o nome de usuário e a senha registrados e clique em "Sign In".

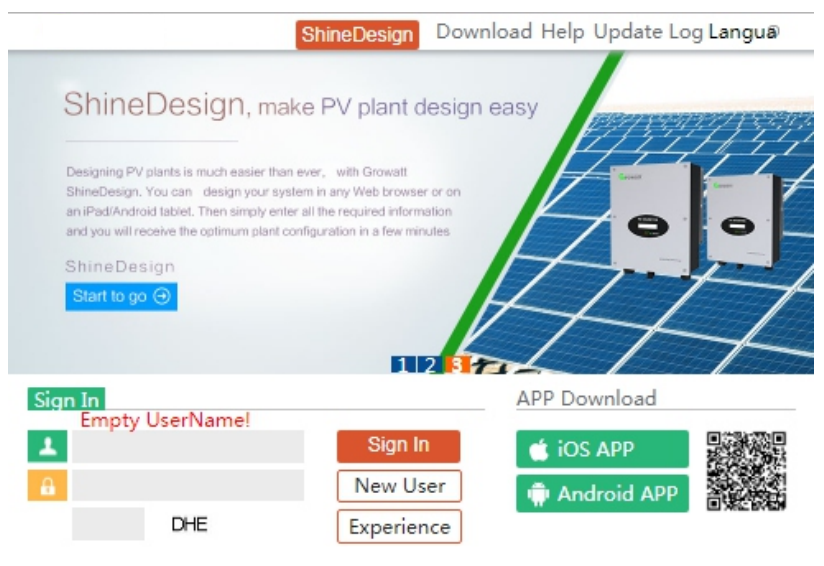

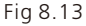

|                      | Register                                    |       |
|----------------------|---------------------------------------------|-------|
| Country              |                                             | *     |
| Username             |                                             | *     |
| Password             |                                             | *     |
| Password confi<br>rm |                                             | *     |
| Language             | English 🔻                                   | *     |
| E-Mail               |                                             | *     |
| Installer code       | Enter the installer code or                 |       |
|                      | <ul> <li>Agree with the Companys</li> </ul> | terms |
|                      | Register Back to login                      |       |

Fig 8.14

## 2> Adicionar registrador de dados

Na página Planta, clique em gerenciar dispositivo, clique em adicionar registrador de dados, insira o NS e o código válido e salve. Depois que o dispositivo for ligado, o registrador de dados será exibido após 5 minutos. O dispositivo também ficará online (nosso dispositivo é monitorado pelo registrador de dados, por isso é necessário adicionar o registrador de dados aqui primeiro).

|     |               |                             | V                  | Velcome : N  | IAXtest (Norma | aluser) E |
|-----|---------------|-----------------------------|--------------------|--------------|----------------|-----------|
| Μ   | IAX • [       | Dashboa Pla                 | nt <u>User Cer</u> | Setting [    | Downloa Ei     | nglish    |
| Pla | ant data de   | vice list ev                | ent list Pla       | ant Detail   |                |           |
| dat | talog inverte | storage                     | hybrid invert      | ter Pcs      | MAX Hps        |           |
|     |               |                             |                    |              |                | more      |
| No. | SN            | alias                       | device type        | user name    | connect statu  | 5         |
| 1   | 79Z0000024    | 79Z0000024                  | ShineGPRS          | MAXtest      | connection     | /192      |
| 2   | 79Z0000015    | 79Z0000015                  | ShineGPRS          | MAXtest      | connection     | /192      |
| 3   | WLC082102D    | WLC082102D                  | ShineGPRS          | MAXtest      | connection     | /192      |
| 4   | 79Z0000020    | 79Z0000020                  | ShineGPRS          | MAXtest      | connection     | /192.16   |
| 5   | 79Z000008     | 79Z000008                   | ShineGPRS          | MAXtest      | connection     | /192.16   |
| 6   | 79Z0000033    | 79Z0000033                  | ShineGPRS          | MAXtest      | connection     | /192      |
| 7   | 79Z0000023    | 79Z0000023                  | ShineGPRS          | MAXtest      | connection     | /192      |
| 8   | 79Z0000014    | 79Z0000014                  | ShineGPRS          | MAXtest      | connection     | /192      |
| 9   | WLC0821017    | WLC0821017                  | ShineGPRS          | MAXtest      | lost           | /192      |
| 10  | 79Z0000021    | 79Z0000021                  | ShineGPRS          | MAXtest      | lost           | /192      |
| €   |               |                             |                    |              |                | +         |
| ado | Enter the ser | ial n search<br>previous cu | rrent No. 1 p      | oage / total | 5 page next    | 1 Go      |

| ā       | add data logger |   |
|---------|-----------------|---|
| SN      |                 | * |
| belongs | MAX _ 🔻         | * |
|         | cancel save     |   |

Fig 8.16

|                                                          |                               |                     |               |                 | 1                | Velcome : MA)                   | (test (No             | rmal user)       | Exit  |
|----------------------------------------------------------|-------------------------------|---------------------|---------------|-----------------|------------------|---------------------------------|-----------------------|------------------|-------|
| мах                                                      | Dashboard                     | Plant               | User C        | enter           | Setting          | Download                        | En                    | glish ⊙          | î.    |
| Plant data                                               | device list                   | event               | : list        | Plant           | t Detail         |                                 |                       |                  |       |
| datalog inverter                                         | storage                       | hybrid inve         | erter         | Pcs             | AAX H            | lps                             |                       | more             |       |
| No.         SN           1         SASF803004         SA | alias da<br>SF803004 7920     | atalog  <br>0000024 | ocation<br>1  | connect<br>norr | status la<br>nal | ast login/upda<br>2018-05-28 17 | te time<br>:04:31     | operating<br>I © |       |
|                                                          |                               |                     | Fig 8.        | 17              |                  |                                 |                       |                  |       |
|                                                          |                               |                     |               |                 |                  | Welcome : MA                    | AXtest (N             | ormal user       | ) Exi |
| MAX                                                      | <ul> <li>Dashboard</li> </ul> | Plant               | User          | Center          | Setting          | Download                        | E                     | nglish 🛛         | â     |
| Plant data                                               | device list                   | even                | ıt list       | Plan            | nt Detail        |                                 |                       |                  |       |
| datalog inverter                                         | r storage                     | hybrid inv          | verter        | Pcs             | MAX              | Hps                             |                       | more             |       |
| No. SN<br>1 SASF803004 SA                                | alias d<br>ASF803004 792      | atalog              | location<br>1 | connec          | t status         | last login/upd<br>2018-05-28 1  | late time<br>17:04:31 | operatin         | g     |

Fig 8.18

3> Leitura de dados

A. Leitura básica da produção, Energia hoje, produção total, receita hoje e receita acumulativa estão sendo exibidas nesta página.

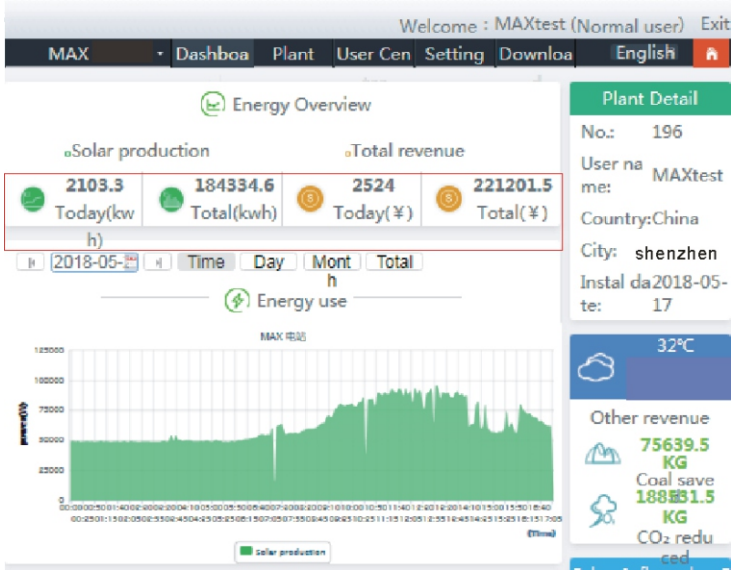

Fig 8.19

B. A página de dados da planta pode verificar a potência do dispositivo, curva de tensão por hora, dia, mês ou ano.

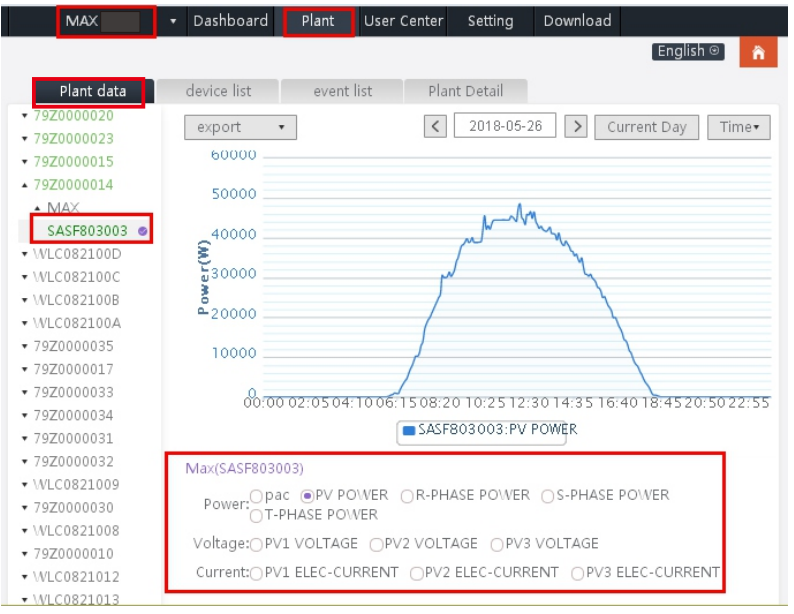

Fig 8.20

#### 4> Configurar o equipamento

A página de gerenciamento de dispositivos seleciona MAX. O número de série do dispositivo a ser definido pode ser encontrado na lista.

Aviso: As seguintes operações são executadas por profissionais.

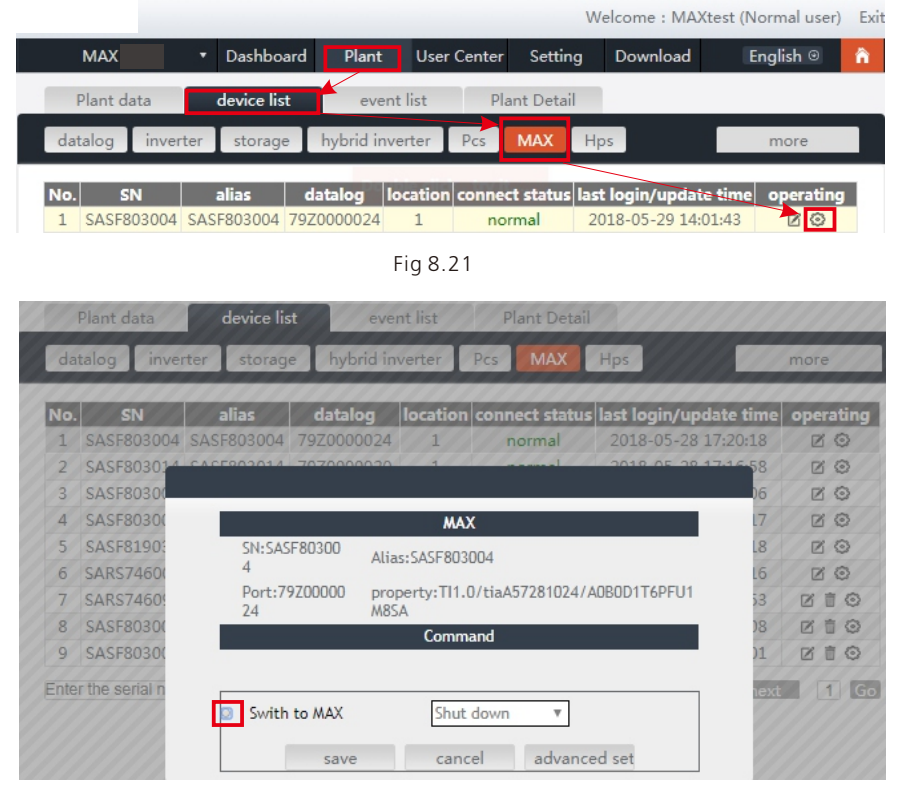

Fig 8.22

5> Verifique os dados detalhados

Clique duas vezes no número de série do dispositivo na lista de dispositivos. A página de dados detalhados é exibida. As páginas de dados podem ser visualizadas por data ou exportadas.

| Welcome : MAXtest (Normal user) Ex |          |             |           |         |        | Exit       |                 |                   |    |
|------------------------------------|----------|-------------|-----------|---------|--------|------------|-----------------|-------------------|----|
| MAX                                | •        | Dashboar    | rd Plant  | User    | Center | Setting    | Download        | English 🛛         | â. |
| Plant d                            | ata      | device list | ever      | nt list | Pla    | nt Detail  |                 |                   |    |
| datalog                            | inverter | storage     | hybrid in | verter  | Pcs    | MAX        | Hps             | more              |    |
| No. S                              | N        | alias       | datalog   | ocation | connec | t status l | ast login/updat | te time operating |    |
| 1 SASF8                            | 03004 SA | SF803004 7  | 9Z0000024 | 1       | nor    | rmal       | 2018-05-29 14:  | 01:43 🛛 🖸         |    |

| Histor | y Data        |                     | start d | late 2018-05-2 | end date 2018-05 | -2 searcl | n export |
|--------|---------------|---------------------|---------|----------------|------------------|-----------|----------|
| No.    | Serial number | Time                | Status  | EacToday(kWh   | ) EacTotal(kWh)  | Vpv1(V)   | Vpv2(    |
| 1      | SASF803004    | 2018-05-28 17:22:30 | Normal  | 235.6          | 1341.0           | 542.6     | 609.0    |
| 2      | SASF803004    | 2018-05-28 17:22:23 | Normal  | 235.6          | 1341.0           | 543.4     | 611.9    |
| 3      | SASF803004    | 2018-05-28 17:22:16 | Normal  | 235.6          | 1341.0           | 552.7     | 612.8    |
| 4      | SASF803004    | 2018-05-28 17:22:10 | Normal  | 235.6          | 1341.0           | 549.4     | 617.2    |
| 5      | SASF803004    | 2018-05-28 17:22:05 | Normal  | 235.6          | 1341.0           | 541.8     | 619.9    |
| 6      | SASF803004    | 2018-05-28 17:21:59 | Normal  | 235.6          | 1341.0           | 543.6     | 619.2    |
| 7      | SASF803004    | 2018-05-28 17:21:53 | Normal  | 235.6          | 1341.0           | 542.5     | 622.5    |
| 8      | SASF803004    | 2018-05-28 17:21:48 | Normal  | 235.6          | 1341.0           | 537.0     | 615.8    |
| 9      | SASF803004    | 2018-05-28 17:21:40 | Normal  | 235.6          | 1341.0           | 537.1     | 619.2    |
| 10     | SASF803004    | 2018-05-28 17:21:35 | Normal  | 235.6          | 1341.0           | 540.3     | 624.9    |
| 11     | SASF803004    | 2018-05-28 17:21:29 | Normal  | 235.5          | 1340.9           | 549.9     | 618.2    |
| 12     | SASF803004    | 2018-05-28 17:21:26 | Normal  | 235.5          | 1340.9           | 544.2     | 608.8    |
| 13     | SASF803004    | 2018-05-28 17:21:17 | Normal  | 235.5          | 1340.9           | 543.9     | 618.6    |
| 14     | SASF803004    | 2018-05-28 17:21:09 | Normal  | 235.5          | 1340.9           | 543.3     | 614.4    |
| 15     | SASF803004    | 2018-05-28 17:21:05 | Normal  | 235.5          | 1340.9           | 545.9     | 616.5    |
| 16     | SASF803004    | 2018-05-28 17:21:00 | Normal  | 235.5          | 1340.9           | 544.9     | 617.6    |
| 17     | SASF803004    | 2018-05-28 17:20:55 | Normal  | 235.5          | 1340.9           | 549.1     | 619.0    |
|        |               |                     |         |                |                  |           |          |
|        |               |                     |         |                |                  | 1.1       | close    |

Fig 8.24

## 8.1.2.2 Monitoramento via Shinemaster

Este é um dispositivo de monitoramento compacto e econômico, especialmente projetado para usinas de energia solar, com uma CPU de alta velocidade e um sistema Linux estável que registra de maneira inteligente as características do sistema do usuário.

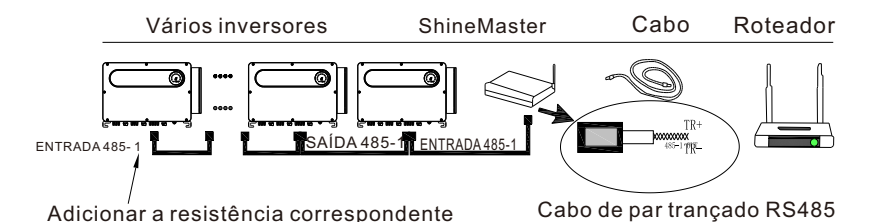

#### Característica:

1> Um registrador de dados de comunicação versátil e de alto desempenho que notifica o usuário sobre o status do sistema a qualquer momento.

2> Configuração flexível de parâmetros, gerenciamento de informações do sistema, solicitação e registro de erros, armazenamento de alta capacidade.

3> Colete dados e faça o upload dos dados para a Growatt em tempo real, pela rede. Observação: O medidor inteligente e o monitor ambiental devem ser do fabricante designado pela Growatt; caso contrário, o monitoramento não será possível. Quando o RS485 de múltiplas máquinas for usado em paralelo, conecte o fio terra de acordo com a seção 6.3.1. A estrutura do sistema de monitoramento de comunicação é mostrado na figura abaixo. Os usuários podem escolher o método de monitoramento mais adequado de acordo com a situação real.

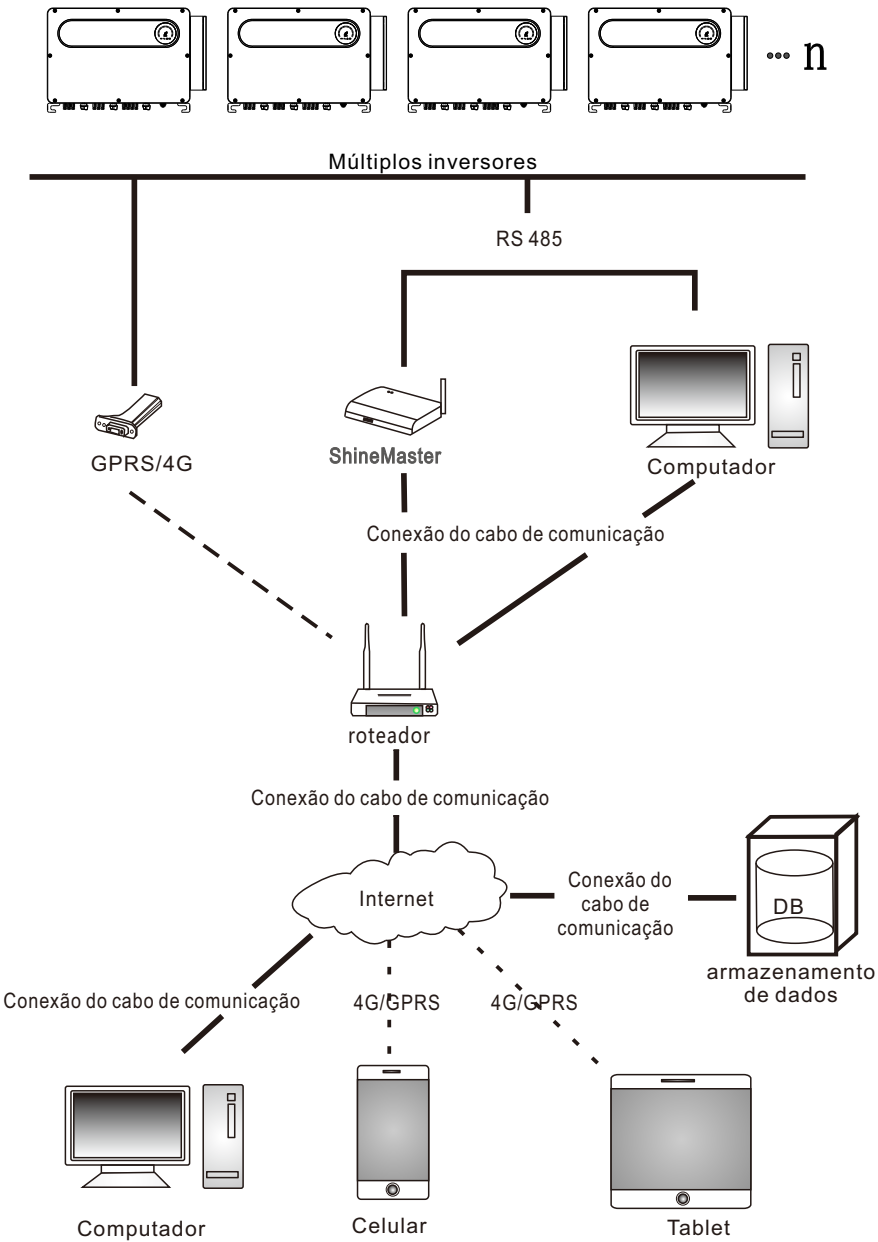

1> Consulta do Endereço de IP do ShineMaster

A. As portas LAN do PC e do shinemaster estão conectadas à porta do roteador através do cabo de rede, para que estejam na mesma rede local.

B. Vá para a página de gerenciamento do roteador e verifique a "Lista de hosts da Internet" para consultar o endereço de IP do ShineMaster. O número de série é o nome do dispositivo conectado. Este IP é o endereço de IP atribuído pelo roteador ao ShineMaster. Se você não souber como fazer isso, entre em contato com o administrador da rede para obter informações sobre a operação.

Observação: O roteador precisa ativar a atribuição automática de IP, ou seja, abrir a função DHCP.

C. Digite o endereço IP do shinemaster no navegador para acessar a página interna do shinemaster.

2> Acesso à página ShineMaster integrada

Antes de acessar, verifique se o cabo de comunicação entre os dispositivos está conectado com segurança. Depois que a verificação estiver correta, você poderá inserir o endereço IP do ShineMaster no navegador IE para acessar a página integrada do ShineMaster. Enquanto o ShineMaster estiver no mesmo segmento de rede que o computador que você está acessando, você poderá acessar o servidor interno do ShineMaster.

A. Se o usuário visitar com sucesso a página integrada do Shinemaster, ele poderá ir diretamente para a interface de login da página integrada, como mostra a figura 8.25 abaixo.

|                    | Growatt ShineMaster Setting Center |
|--------------------|------------------------------------|
|                    | <u>^</u>                           |
| Datalogger State   |                                    |
| Datalogger Setting |                                    |
| Network Setting    | UserName                           |
| System Management  | Password                           |
| Device State       | Login                              |
|                    | ×                                  |

Fig 8.25

B. Digite o nome do usuário e a senha. O nome de usuário de login padrão é: admin senha: admin. Clique em login após preencher. Entre na página do sistema Growatt Shinemaster.

3> Visualização do status do coletor de dados ShineMaster

Clique no status do coletor de dados shinemaster para visualizar as "informações do estado do sistema", "número de série", "endereço do servidor", "número de dispositivos conectados" e assim por diante.

#### Growatt ShineMaster Setting Center

English

- Datalogger State
- Datalogger Setting
- Network Setting
- System Management
- Device State

| Datalogger Informati   | Datalogger Information |  |  |  |  |
|------------------------|------------------------|--|--|--|--|
| State Info.            | Online                 |  |  |  |  |
| SN                     | AEACESGI21             |  |  |  |  |
| Server IP              | server-cn.growatt.com  |  |  |  |  |
| Server PORT            | 5279                   |  |  |  |  |
| Datalogger Location IP | 192.168.0.6            |  |  |  |  |
| Timo                   | 5                      |  |  |  |  |
| Datalogger MAC         | 00:47:15:6C:93:AB      |  |  |  |  |
| Hardware Version       | V1.0                   |  |  |  |  |
| Firmware Version       | 1.0.0.1                |  |  |  |  |
| Datalogger Type        | ShineMaster            |  |  |  |  |
| Device Number          | 1                      |  |  |  |  |
| Offline Data Number    | 0                      |  |  |  |  |
| Location Time          | 2018-05-29 15:01:35    |  |  |  |  |
| Anti-reflux Enable     | DISABLE                |  |  |  |  |
| Anti-reflux Power(W)   | 0                      |  |  |  |  |

#### Fig 8.26

4> Adicionar coletor de dados ShineMaster ou excluir dispositivo

ShineMaster. Antes de monitorar dispositivos fotovoltaicos, precisamos entrar na página das configurações internas do coletor de dados shinemaster para adicionar dispositivos.

#### A. Adicionar Dispositivo

1) Selecione o modo de monitoramento para monitorar dispositivos fotovoltaicos na primeira lista suspensa para adicionar ou remover dispositivos.

|                    | Growatt ShineMaster Setting Center                                     |
|--------------------|------------------------------------------------------------------------|
| Datalogger State   | Datalogger Setting                                                     |
| Datalogger Setting | Net Mode                                                               |
|                    | Anti-Reflux C ON © OFF                                                 |
| Network Setting    | Select Anti-Reflux flow meter 0 (Input Meter Addr or SN)               |
| System Management  | Reflux Power(W) 0 (XX to Grid, -XX to User)                            |
| Device State       | AntiRefluxChannel NULL 💌                                               |
|                    | Datalogger Time(YYYYMM-DD HE-MM-SS) 2018-05-29 17:42:40 Get Local Time |
|                    | Reboot Able C Yes @ No                                                 |
| Logout             | Add or remove devices RS485_1 NULL CAdd C Del                          |
|                    | Set BaudRate NULL C RS485_2                                            |
|                    | Save SDM120<br>SM630<br>Batter/Box                                     |

Fig 8.27

2) Selecione o tipo de dispositivo fotovoltaico monitorado na segunda lista suspensa.

|                    | Growatt ShineMaster Setting Center                                     | Z English |
|--------------------|------------------------------------------------------------------------|-----------|
| Datalogger State   | Datalogger Setting                                                     |           |
| Datalogger Setting | Net Mode                                                               |           |
|                    | Anti-Reflux C ON © OFF                                                 |           |
| Network Setting    | Select Anti-Reflux flow meter 0 (Input Meter Addr or SN)               |           |
| System Management  | Reflux Power(W) 0 (XX to Grid, -XX to User                             | )         |
| Device State       | AntiRefluxChannel NULL 💌                                               |           |
|                    | Datalogger Time(YYYYMM-DD HH.MM-SS) 2018-05-29 17:42:40 Get Local Time |           |
|                    | Reboot Able C Yes © No                                                 |           |
| Logout             | Add or remove devices RS485_1 NULL C Add C Del                         |           |
|                    | Set BaudRate NULL VINVERTER C RS485_2                                  |           |
|                    | Save SDM120 Save SDM630 RationSave                                     |           |

Fig 8.28

3) Preencha a terceira lista suspensa com o endereço de correspondência do dispositivo fotovoltaico.

|                    | Growatt Shir                         | neMaster Setting Center            |
|--------------------|--------------------------------------|------------------------------------|
| Datalogger State   | Datalogger Setting                   |                                    |
| Datalogger Setting | Net Mode                             | LAN 💌                              |
|                    | Anti-Reflux                          | ○ ON @ OFF                         |
| Network Setting    | Select Anti-Reflux flow meter        | (Input Meter Addr or SN)           |
| System Management  | Reflux Power(W)                      | 0 (XX to Grid, -XX to User)        |
| Device State       | AntiRefluxChannel                    | NULL                               |
|                    | Datalogger Time(vyyyamado Hei-MM-35) | 2018-05-29 17:42:40 Get Local Time |
|                    | Reboot Able                          | CYes <sup>©</sup> No               |
| Logout             | Add or remove devices                | RS485_1 INVERTER 1 Add ODel        |
|                    | Set BaudRate                         | NULL CRS485_1 CRS485_2             |
|                    | Sav                                  | ve Cancel                          |

Fig 8.29

4) Selecione "Adicionar" e clique em "Salvar".

5) Vá para a página de status do dispositivo após salvar com êxito para confirmar que o dispositivo foi adicionado com sucesso.

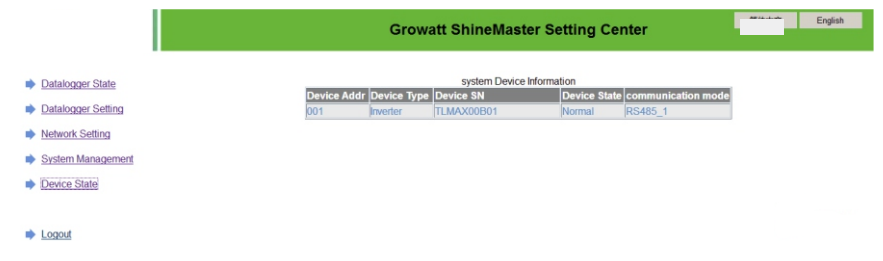

B. Excluir dispositivo

1) Selecione a primeira lista suspensa "adicionar ou remover dispositivos" para monitorar o modo de monitoramento de dispositivos fotovoltaicos.

2) Selecione o tipo de dispositivo fotovoltaico monitorado na segunda lista suspensa.

3) Preencha a terceira lista suspensa com o endereço de correspondência do dispositivo fotovoltaico.

4) Selecione o seguinte "del" e clique em Salvar para concluir a adição do dispositivo.
 5) Entre na página de status do dispositivo após salvar com êxito para confirmar que o dispositivo foi excluído com sucesso.

5> Carregamento de dados ShineMaster para ShineServer

A. Registro: Login

1) Digite o nome de domínio do servidor no navegador do computador para entrar na página de login do servidor Shineserver; se você estiver se conectando pela primeira vez, registre o nome de usuário. Digite a página de acesso ao nome de domínio, como mostra a figura 8.32 abaixo.

Nome de domínio do servidor para usuários chineses:http://server-cn.growatt.com. O nome do domínio do servidor para usuários internacionais é:http://server.growatt.com.

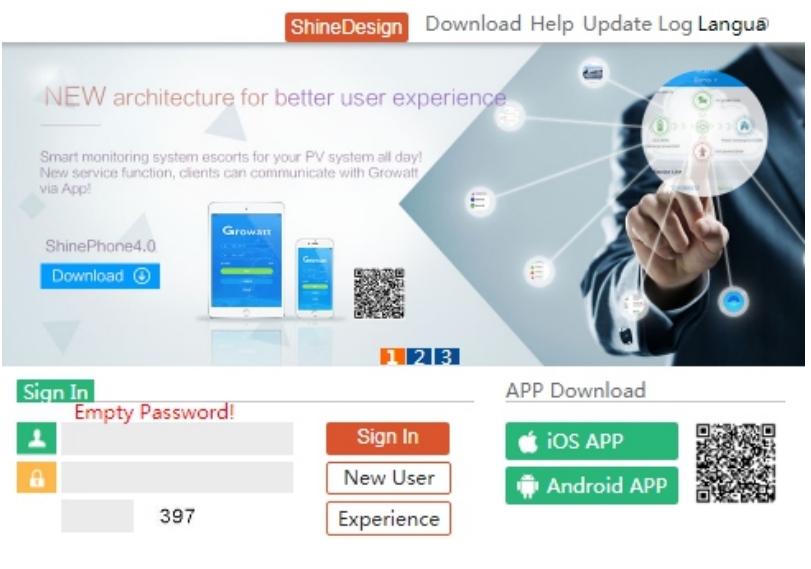

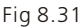

2) Registre o nome do usuário, insira as informações do usuário de acordo com o prompt e após a conclusão das informações, clique em "registrar".

Observação: Para o "número de série do coletor" e "código de verificação do coletor", consulte a caixa do número de série do shinemaster ou a caixa de garantia.

|                      | Register                                    |       |
|----------------------|---------------------------------------------|-------|
| Country              |                                             | *     |
| Username             |                                             | *     |
| Password             |                                             | *     |
| Password confi<br>rm |                                             | *     |
| Language             | English 🔻                                   | *     |
| E-Mail               |                                             | *     |
| Installer code       | Enter the installer code or                 |       |
|                      | <ul> <li>Agree with the Companys</li> </ul> | terms |
|                      | Register Back to login                      |       |

Fig 8.32

B. Visualizar dados de monitoramento

1) Após a conclusão do registro, passe para a interface principal do servidor automaticamente. Clique em "power station" e "informações de trabalho" para exibir as informações do fluxograma total de energia da central em um mesmo dia. A lista suspensa "Selecionar coletor" permite visualizar o fluxograma diário de energia de um único inversor para a planta.

| MAX                                                 |   | Dashboard   | Plant      | User Center   | Setting        | Download   |                        |
|-----------------------------------------------------|---|-------------|------------|---------------|----------------|------------|------------------------|
|                                                     |   |             |            |               |                |            | English ⊙ 💦            |
| Plant data                                          |   | device list | event li   | st P          | lant Detail    |            |                        |
| <ul><li>▼ 79Z0000020</li><li>▼ 79Z0000015</li></ul> |   | export      | •          | [             | < 2018-        | 05-26      | Current Day Time 🔻     |
| ▲ 79Z000014                                         |   | 60000       |            |               |                |            |                        |
| ▲ MAX                                               |   |             |            |               |                |            |                        |
| SASF803003                                          | ) | 50000       |            |               |                | 4          |                        |
| ▼ WLC082100D                                        |   | 40000       |            |               | M-NV           | h          |                        |
| ▼ WLC082100C                                        |   | £           |            |               | m              | · N        |                        |
| ▼ WLC082100B                                        |   | 5 30000     |            | ٢             | /              | L.         |                        |
| ▼ WLC082100A                                        |   | Pow         |            |               |                | 1          |                        |
| ▼ 79Z000035                                         |   | 20000       |            | /             |                |            | \                      |
| ▼ 79Z0000017                                        |   |             |            |               |                |            |                        |
| ▼ 79Z000033                                         |   | 10000       |            | /             |                |            |                        |
| ▼ 79Z000034                                         |   | 0           |            |               |                |            |                        |
| ▼ 79Z000031                                         |   | 00:00       | 02:05 04:1 | 0 06:15 08:20 | 0 10:25 12:    | 30 14:35 1 | 6:40 18:45 20:50 22:55 |
| ▼ 79Z000032                                         |   |             |            | SAS 🔳         | SF803003:PV PC | WER        |                        |
| - 707000020                                         |   |             |            |               |                |            |                        |

Fig 8.33

2) Ao clicar em "power station" e "gerenciamento de equipamentos", por sua vez, os dados em tempo real do "coletor de dados", "inversor", "monitor de ambiente", "medidor inteligente" e "caixa de confluência" MAX podem ser visualizados.

# 8.2 Monitoramento Local de Dados

O modo de monitoramento de dados locais dos inversores da família MAX-XL2 e MAX-X2 possui um aplicativo para celular) e a conexão direta para PC, udisk, e os detalhes são os seguintes.

# 8.2.1 Aplicativo para celular (Shinephone) Monitoramento local

#### 8.2.1.1 Faça login no aplicativo para monitoramento local Método 1

Ao abrir a página inicial de login do aplicativo, clique no ícone da caixa de ferramentas do canto superior direito. Abra a caixa de ferramentas, clique na ferramenta de depuração local e você poderá obter o nome do wifi do coletor lendo o código QR ou o código de barras (a senha padrão para WIFI é 12345678. Se você já se conectou, pode clicar em "Pular" para se conectar diretamente ao WIFI.)

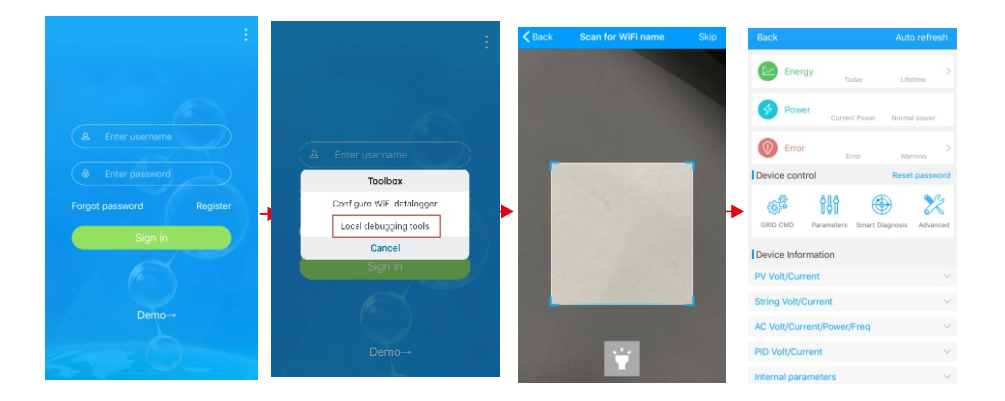

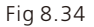

Método 2

Abra o aplicativo, insira o nome de usuário e a senha, clique em login, entre em me (centro pessoal). Clique na ferramenta de entrada, encontre o depurador local a ser inserido, e você poderá encontrar o nome de wifi do coletor, lendo o código QR ou código de barras (A senha padrão para WIFI é 12345678. Se você já se conectou, pode clicar em "Pular" para se conectar diretamente ao WIFI.)

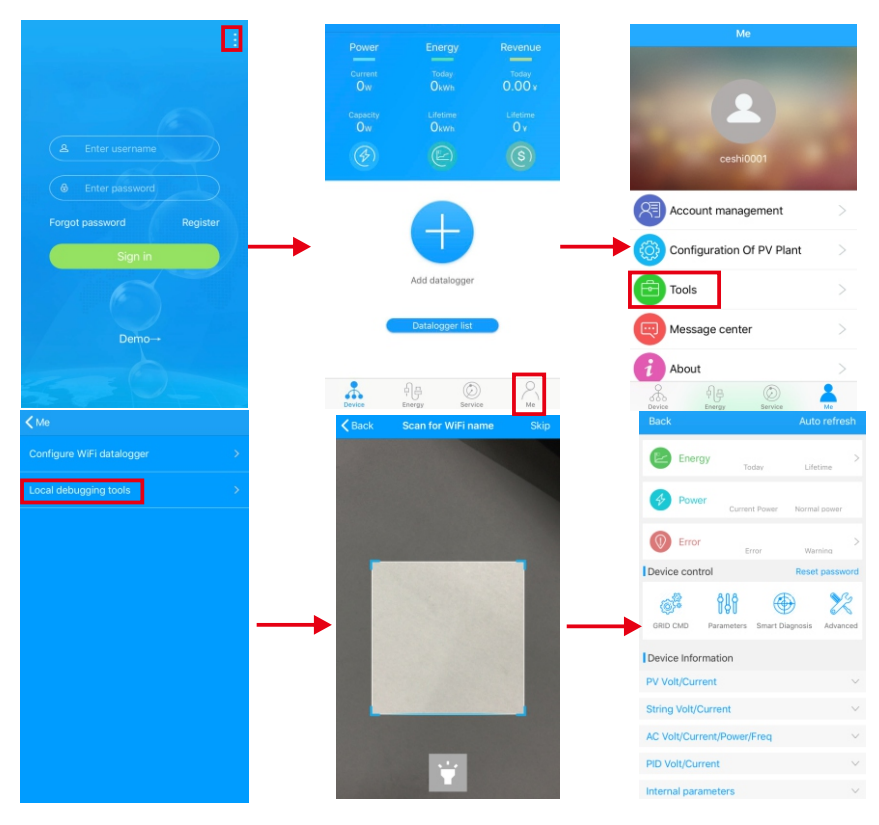

Fig 8.35

# 8.2.1.2 Uso de monitoramento e depuração local

Ao visualizar o monitoramento local, você deve manter o wifi do telefone conectado ao wifi do coletor para visualizá-lo (para entrar na página de monitoramento local, primeiro clique em atualização automática para obter as informações mais recentes sobre os dados).

Geração de eletricidade: exibe informações detalhadas sobre a geração mais recente, diária, mensal e anual.

Potência: exibe o valor da potência atual e nominal; Falha: exibe as informações detalhadas de falha do equipamento.

1> Controle do dispositivo

Observação: Além de redefinir a senha para conectar-se à rede, pode-se visualizar informações de outros módulos WIFI que precisam se conectar ao coletor.

A. Reset password

Necessita da conta oss de login de conexão de rede para configurar ou modificar a senha de depuração local.

B. Definindo a configuração

Os dados de configuração do inversor, tensão, potência e assim por diante podem ser modificados de acordo com o uso (Fig. 8.36).

| Back                          | Auto refresh              | <b>〈</b> Waiting                     |
|-------------------------------|---------------------------|--------------------------------------|
|                               | >                         | 0.On/Off Inv(0)                      |
| Today                         | Lifetime                  | 1. Safety standard enable(1)         |
| Power Current Power           | Normal power              | 2.Active power percentage(3)         |
| Error                         | >                         | 3.OverEx ReactivPower(4)             |
|                               | Warning<br>Reset password | 4.UnderEx ReactivPower(4)            |
|                               |                           | 5.UnderEx PF(5)                      |
| GRID CMD Parameters Smart Dia | gnosis Advanced           | 6.OverEx PF(5)                       |
| Device information            |                           | 7.PV voltage(8)                      |
| Device Information            | ×                         | 8.Communication baud rate(22)        |
| String Volt/Current           | *<br>~                    | 9.Run PF is 1(89)                    |
| AC Volt/Current/Power/Ereg    | ~                         | 10.0ver frequency derating point(91) |
|                               |                           | 11.Over Frequency-LoadSpeed(92)      |
| nD voit/Current               | ~                         | 12.Q(v) RP Delaytime(107)            |
| nternal parameters            | $\sim$                    |                                      |

Fig 8.36

# C. Configuração de parâmetros

Os dados dos parâmetros do equipamento podem ser modificados de acordo com o uso (Fig. 8.37).

# D. Detecção inteligente

Vista detalhada e precisa dos dados e status detalhados do dispositivo (Fig. 8.38).

| Back                |                  | Auto refresh   | Waiting                     | Set model code |
|---------------------|------------------|----------------|-----------------------------|----------------|
| Energy              |                  | >              | 0.COM Addr(30)              | >              |
| -                   | Today            | Lifetime       | 1.System time(45~50)        | >              |
| Power               | Current Power    | Normal power   | 2.Vpv start(17)             | >              |
| Error               | Frror            | > Warning      | 3.Time start(18)            | >              |
| Device control      | LITON            | Reset password | 4.Time restart(19)          | >              |
| (a)<br>(a)          | f 💮              | )              | 5.Language(15)              | >              |
| GRID CMD Param      | eters Smart Diag | nosis Advanced | 6.Country(16)               | >              |
| Device Information  | ı                |                | 7.System/Week(51)           | >              |
| PV Volt/Current     |                  | ~              | 8.Vac 10min Avg(80)         | >              |
| String Volt/Current |                  | $\sim$         | 9.PV over voltage limit(81) | >              |
| AC Volt/Current/Pc  | wer/Freq         | $\sim$         | 10.Modbus version(88)       | >              |
| PID Volt/Current    |                  | $\sim$         | 11.PID Mode(201)            | >              |
| Internal parameter  | S                | $\sim$         | 12.PID On/Off(202)          | >              |

Fig 8.37

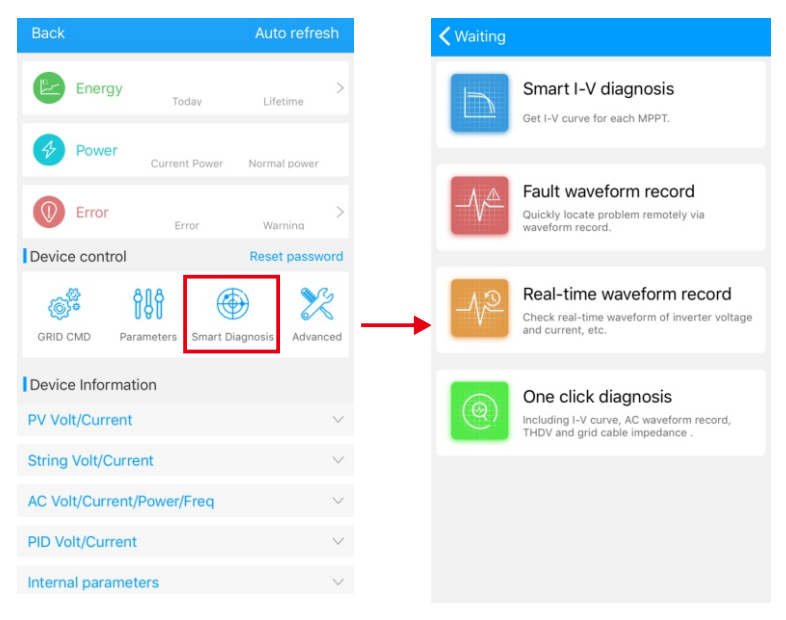

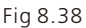

#### E.Leitura inteligente da curva l-V Pode ler remotamente cada mppt (Fig. 8.39).

| Back                                           | Auto refresh  | ✓ Waiting                                                                                          | < Smart I-V diagnosis                                                                                                    |
|------------------------------------------------|---------------|----------------------------------------------------------------------------------------------------|----------------------------------------------------------------------------------------------------|
| Energy Today                                   | ><br>Lifetime | Smart I-V diagnosis<br>Get I-V curve for each MPPT.                                                | Last update time:2018-04-20 11:00:45                                                                                                    |
| Power     Current Power     Error              | Normal power  | Fault waveform record<br>Quickly locate problem remotely via<br>waveform record.                   | 200.00                                                                                                    |
| GRID CMD Parameters Smart Di                   | Advanced      | Real-time waveform record<br>Check real-time waveform of inverter voltage<br>and current, etc.     | 0.00         100         200         300         400         500         400         500         400         500         400         500         400         500         400         500         400         500         400         500         400         500         400         500         400         500         400         500         400         500         400         500         400         500         400         500         400         500         400         500         400         500         400         500         400         500         400         500         400         500         400         500         400         500         400         500         400         500         400         500         400         500         400         500         400         500         400         500         400         500         500         400         500         500         500         500         500         500         500         500         500         500         500         500         500         500         500         500         500         500         500         500         500         500         500         500         500 |
| Device Information PV Volt/Current             | ~             | One click diagnosis<br>Including I-V curve, AC waveform record,<br>THDV and grid cable impedance . | <ul> <li>(0,0,0)</li> <li>4 (649,1296.0)</li> <li>(0,0,0)</li> <li>5 (667,3002.0)</li> <li>(0,0,0)</li> <li>6 (653,1525.0)</li> <li>(0,0,0)</li> <li>7 (0,0,0)</li> <li>(0,0,0)</li> </ul>                                                                                                    |
| AC Volt/Current/Power/Freq<br>PID Volt/Current | ~             |                                                                                                    | ■ 8 (0,0.0) (0,0.0)<br>Start                                                                                                    |
| Internal parameters                            | ~             |                                                                                                    |                                                                                                    |

#### F. Detecção de gravação de falhas Localização remota, rápida e precisa da falha (Fig. 8.40).

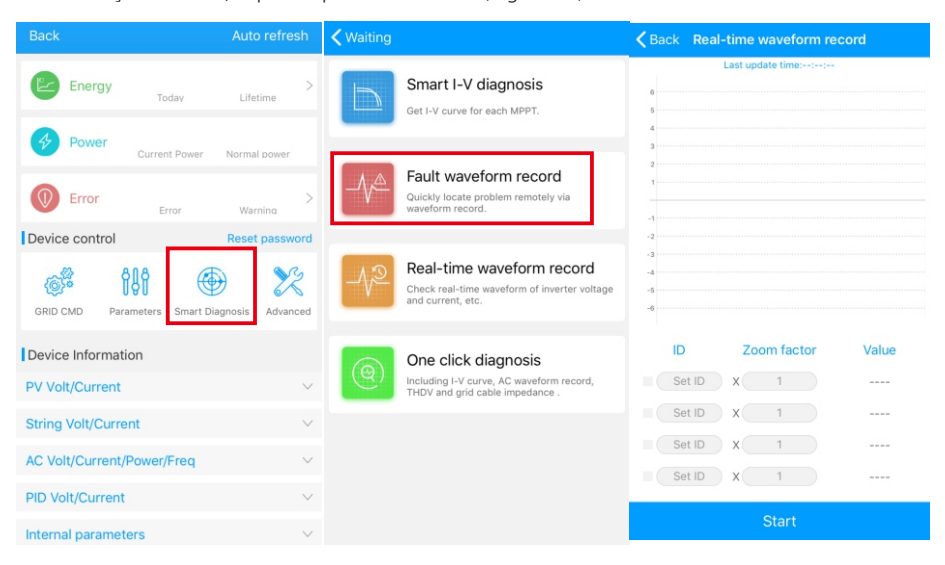

Fig 8.40

## G. Detecção de gravação em tempo real

A qualidade tensão e a da corrente do inversor podem ser observadas em tempo real (Fig. 8.41).

| Back A                            | uto refresh               | Waiting      |                                                                                                | < Back F         | Fault waveform reco                       | rd          |
|-----------------------------------|---------------------------|--------------|------------------------------------------------------------------------------------------------|------------------|-------------------------------------------|-------------|
| Energy Today                      | ).<br>Jifetime            |              | Smart I-V diagnosis<br>Get I-V curve for each MPPT.                                            | Fault number:    | Click to select<br>aveform record time::- | Fault code: |
| Current Power Nor                 | mal power<br>><br>Narning |              | Fault waveform record<br>Quickly locate problem remotely via<br>waveform record.               | 4<br>3<br>2<br>1 |                                           |             |
| Device control Re                 | set password              |              |                                                                                                | -2               |                                           |             |
| GRID CMD Parameters Smart Diagnos | is Advanced               | - <u>1</u> 2 | Real-time waveform record<br>Check real-time waveform of inverter voltage<br>and current, etc. | -4<br>-5<br>-6   |                                           |             |
| Device Information                |                           |              | One click diagnosis                                                                            | ID               | Zoom factor                               | Value       |
| PV Volt/Current                   | $\sim$                    | (Q)          | Including I-V curve, AC waveform record,                                                       |                  | X 1                                       |             |
| String Volt/Current               | $\sim$                    | _            | They and grid cable impedance .                                                                |                  | X 1                                       |             |
| AC Volt/Current/Power/Freq        | $\sim$                    |              |                                                                                                |                  | X 1                                       |             |
| PID Volt/Current                  | $\sim$                    |              |                                                                                                |                  |                                           |             |
| Internal parameters               | $\sim$                    |              |                                                                                                |                  |                                           |             |

#### H. Diagnóstico com um clique

Diagnóstico da curva de l-V, forma de onda da rede, THDV e detecção de impedância do cabo, tudo com um clique (Fig. 8.42).

I. Configuração de alto nível

De acordo com os parâmetros definidos do endereço de registro (profissionais).

J. Informações do dispositivo

Verifique a tensão/corrente FV, tensão/corrente do conjunto,

tensão/corrente/potência/frequência CA, tensão/corrente PID, parâmetros internos e informações e parâmetros detalhados do dispositivo (Fig. 8.43).

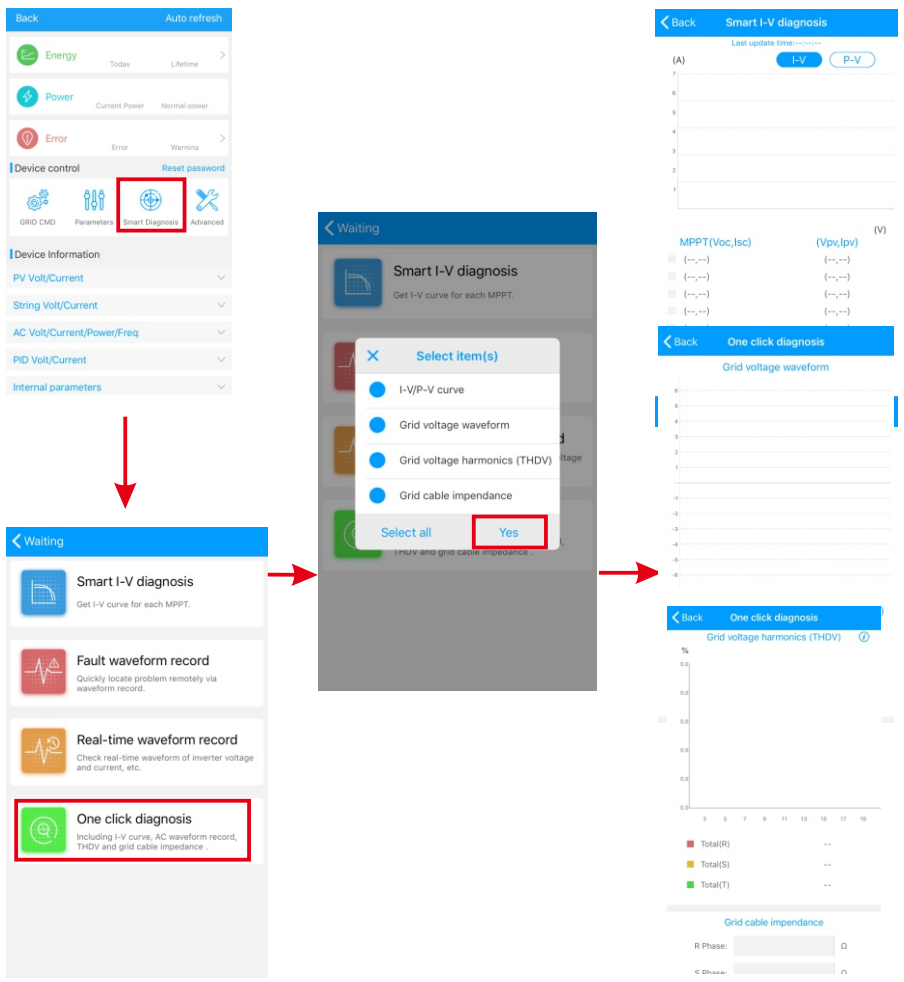

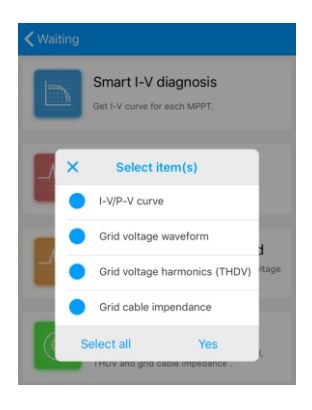

Fig 8.43

#### 8.2.2 Monitoramento por U-disk

Consulte 6.3.2 Conexão de comunicação USB para WIFI/U-disk. O monitoramento local do U-disk pode realizar as funções de gravação de software, registro de falhas, análise de curvas e gravação em tempo real. Detalhes a seguir:

1> Programação do firmware Crie o arquivo bconfig.txt na raiz do U-disk, grave o conteúdo a seguir e insira o U-disk na programação. Observe que o programa M3 precisa ser programado pela última vez.

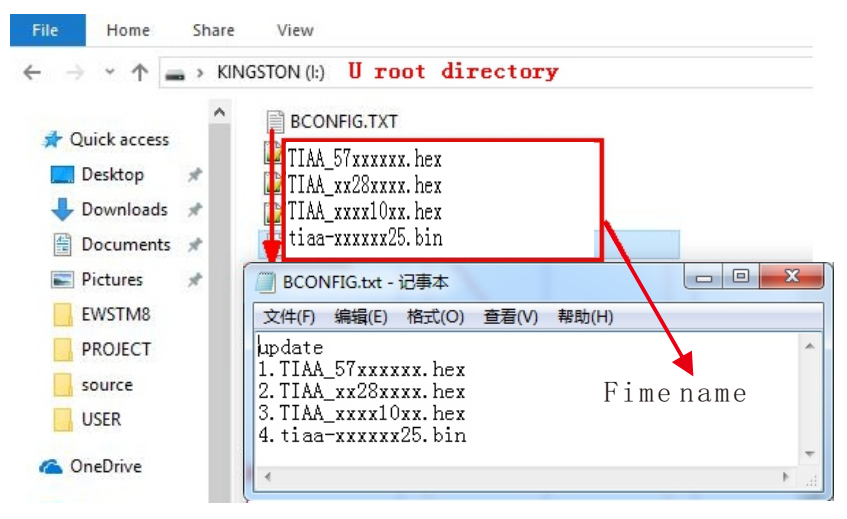

Fig 8.44

2> Registro de Falhas

Crie o arquivo bconfig.txt na raiz do U-disk, grave o conteúdo a seguir e, em seguida, insira o U-disk que pode ler as informações de falhas e, em seguida, gere um formulário nos arquivos no diretório raiz. Um total de 60 informações de gravação de falhas é armazenado, o número mais recente é 0.

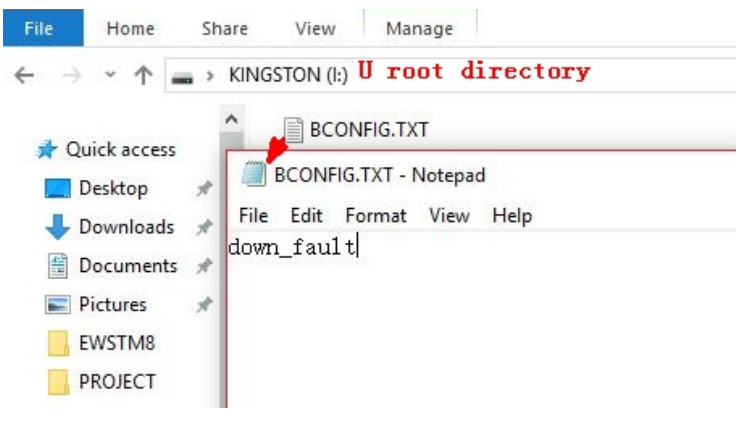

Fig 8.45

## 3> Análise de Curvas

Crie o arquivo bconfig.txt na raiz do U-disk, grave o conteúdo a seguir e, em seguida, insira o U-disk para gravar a curva I-V registrada e, em seguida, gere um formulário sob os arquivos no diretório raiz.

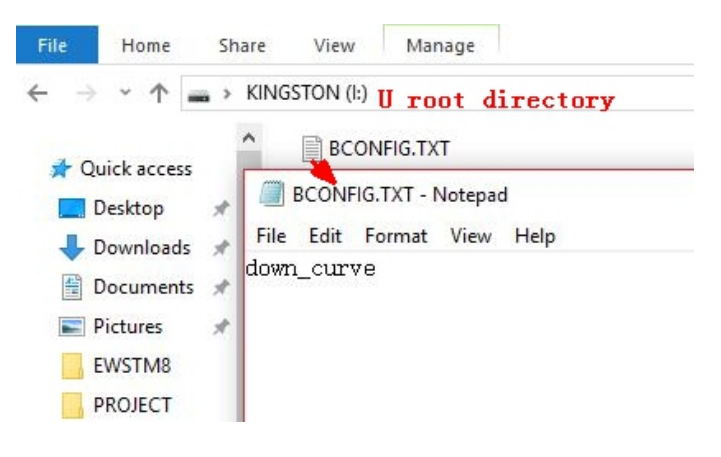

Fig 8.46

#### 4> Gravação em tempo real

Crie o arquivo bconfig.txt na raiz do U-disk, escreva o conteúdo a seguir, insira o U-disk para ler informações de gravação em tempo real e gere um formulário nos arquivos no diretório raiz. A forma de onda do registro de formulário é consistente com o ID da configuração do comando.

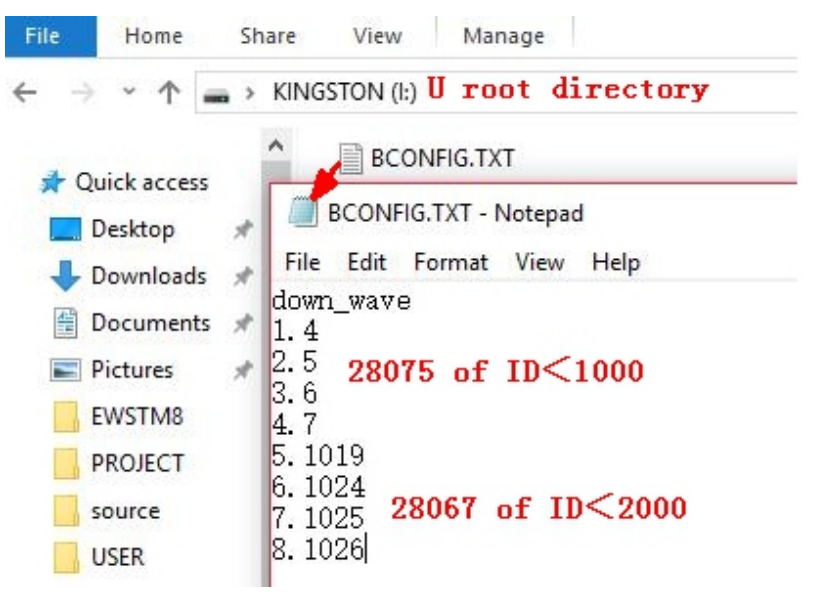

Fig 8.47

# Manutenção do Sistema 9

# 9.1 Manutenção Periódica

# 9.1.1 Limpeza do Inversor

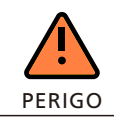

• Antes de qualquer operação, desconecte a chave CC e a chave CA e aguarde pelo menos 5 minutos até a capacitância interna descarregar completamente.

1> Verifique a temperatura ambiente e o pó do inversor. Limpe o inversor quando necessário.

2> Observe se as saídas de ar estão normais; quando necessário, limpe as saídas de ar ou limpe o ventilador passo a passo, consulte as etapas 9.1.2.

# 9.1.2 Manutenção dos Ventiladores

| PERIGO | <ul> <li>Deve ser realizada por pessoal qualificado e treinado e em<br/>conformidade com todos os códigos locais e normas em vigor.</li> <li>Desconecte a chave CC e a chave CA antes de qualquer operação e<br/>aguarde pelo menos 5 minutos até a capacitância interna do barramento<br/>descarregar completamente.</li> </ul> |
|--------|----------------------------------------------------------------------------------------------------|
| ALERTA | <ul> <li>Não use ar comprimido para limpar os ventiladores, pois isso poderá<br/>danificar os ventiladores.</li> </ul>                                                                                                    |

Quando o inversor Growatt da família MAX-XL2 e MAX-X2 trabalha em ambientes com alta temperatura, uma boa ventilação e dissipação de calor podem reduzir efetivamente a chance de redução da carga.

Em inversores equipados com ventiladores de resfriamento internos, quando a temperatura interna ficar muito alta, os ventiladores ligarão para reduzi-la. Quando o inversor estiver perdendo a capacidade porque a temperatura interna está muito elevada, a seguir estão os possíveis motivos ou soluções.

1) Se o ventilador estiver bloqueado ou o dissipador de calor acumular muita poeira, será necessário limpar o ventilador, a tampa do ventilador ou o dissipador de calor.

2) Se o ventilador estiver danificado, será necessário substituí-lo.

3) Em caso de má ventilação do local de instalação, será necessário selecionar o local de instalação apropriado de acordo com os requisitos básicos de instalação.

Procedimento de limpeza e substituição de ventiladores;

1> Verifique se o lado CC e o lado CA do inversor foram desconectados antes da limpeza ou substituição do ventilador.

1) Desligue a chave CC.

2) Desconecte os terminais CC do inversor (os usuários precisam de ferramentas para desconectar os terminais de conexão CC).

3) Desligue o interruptor CA.

2> Remova os parafusos nas proteções do ventilador com uma chave Philips, conforme mostrado a seguir.

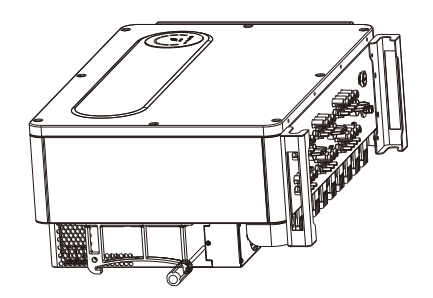

Fig. 9.1 Visão do ventilador externo

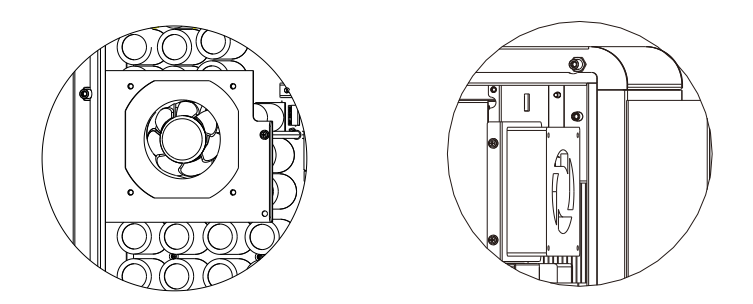

Fig. 9.2 Vista do ventilador interno

3> Desconecte o conector do fio dos ventiladores com uma chave de fenda e remova os ventiladores das proteções, conforme mostrado abaixo.

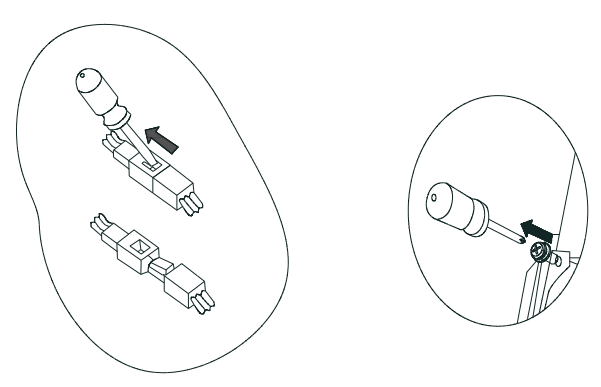

Fig 9.3

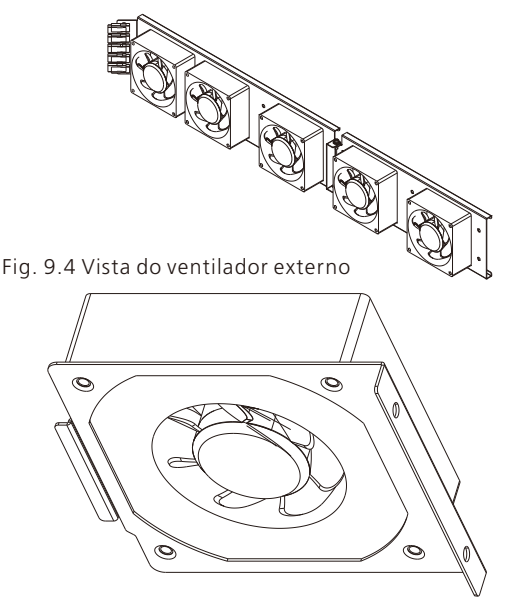

Fig. 9.5 Vista do ventilador interno

Aviso: Os inversores da família MAX-XL2 e MAX-X2 possuem sete ventiladores (2 ventiladores internos e 5 ventiladores externos).

4> Limpe o ventilador, as proteções e o dissipador de calor ou substitua o ventilador.

1) Limpe o ventilador e as proteções com ar comprimido, uma escova ou um pano úmido.

2) Remova cada ventilador separadamente para limpeza, se necessário.

3) Remova o ventilador que precisa ser substituído com uma chave Philips, recoloque um ventilador novo.

4) Organize os fios.

5> Instale o ventilador, a proteção fixa do ventilador e o inversor novamente.

# 9.2 Diagnóstico de Falhas

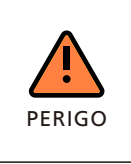

• Deve ser executado por eletricistas profissionais bem treinados e respeitar este manual.

Condutores normalmente aterrados podem ser liberados e energizados em caso de indicação de baixo isolamento FV.
Risco de choque elétrico.

# 9.2.1 Alerta

Os alertas (W) identificam o status atual do inversor (Max). Os alertas não estão relacionados a uma falha e não afetam o funcionamento normal do inversor. Quando um alerta aparecer no visor com um número ao seu lado, isso indica um código de alerta e geralmente será eliminado através de um desligamento/reinicialização ou de uma ação autocorretiva realizada pelo inversor.

| Alerta     | Descrição                              | Sugestão                                                                                                    |
|------------|----------------------------------------|----------------------------------------------------------------------------------------------------|
| Alerta 200 | Falha do Conjunto                      | 1.Após o desligamento, verifique se o painel<br>está normal.<br>2.Entre em contato com a Growatt.                              |
| Alerta 201 | Conjunto anormal                       | 1.Após o desligamento, verifique se o painel<br>está normal.<br>2.Entre em contato com a Growatt.                              |
| Alerta 202 | Alerta de CC do SPD                    | 1.Após o desligamento, verifique a CC do SPD.<br>2.Entre em contato com a Growatt.                                             |
| Alerta 203 | Curto-circuito FV                      | 1.Verifique se o circuito FV está em curto-<br>circuito.<br>2.Entre em contato com a Growatt.                                  |
| Alerta 204 | Função Dryconnect<br>anormal           | 1.Após o desligamento, verifique a fiação seca<br>do Dryconnect.<br>2.Entre em contato com a Growatt.                          |
| Alerta 205 | Driver de amplificação<br>FV anormal   | 1.Reinicie o inversor.<br>2.Entre em contato com a Growatt.                                                                    |
| Alerta 206 | Alerta de CA do SPD                    | 1.Após o desligamento, verifique a CA do SPD.<br>2.Entre em contato com a Growatt.                                             |
| Alerta 207 | Sobrecorrente USB                      | 1.Desconecte o U-disk.<br>2.Acesse novamente o U-disk após o<br>desligamento.<br>3.Entre em contato com a Growatt.             |
| Alerta 208 | Fusível CC Aberto                      | 1.Após o desligamento, verifique o fusível.<br>2.Entre em contato com a Growatt.                                               |
| Alerta 209 | Alta Tensão FV                         | 1.Desconecte a chave CC imediatamente e<br>verifique a tensão.<br>2.Entre em contato com a Growatt.                            |
| Alerta 210 | FV invertido                           | 1.Verifique os terminais de entrada FV.<br>2.Entre em contato com a Growatt.                                                   |
| Alerta 219 | Função PID anormal                     | 1.Reinicie o inversor.<br>2.Se a mensagem de erro ainda existir, entre<br>em contato com o fabricante.                         |
| Alerta 220 | String desconectada                    | 1.Verifique se a conexãoda string está normal.<br>2.Se a mensagem de erro ainda existir, entre<br>em contato com o fabricante. |
| Alerta 221 | Corrente<br>desbalanceada de<br>string | 1.Verifique se o painel FV está normal.<br>2.Se a mensagem de erro ainda existir, entre<br>em contato com o fabricante.        |

| Alerta     | Descrição                                                           | Sugestão                                                                                                    |
|------------|---------------------------------------------------------------------|----------------------------------------------------------------------------------------------------|
| Alerta 303 | Sobrecarga de saída                                                 | 1.Reduza a potência de saída.<br>2.Entre em contato com a Growatt.                                                             |
| Alerta 304 | Circuito aberto do CT                                               | 1.Verifique a fiação do CT.<br>2.Entre em contato com a Growatt.                                                               |
| Alerta 305 | Inversão do CT                                                      | 1.Verifique se a fiação do CT está invertida.<br>2.Entre em contato com a Growatt.                                             |
| Alerta 306 | Falha de<br>comunicação do CT                                       | 1.Verifique a fiação de comunicação do CT.<br>2.Entre em contato com a Growatt.                                                |
| Alerta 307 | Tempo de<br>pareamento sem fio<br>do CT esgotado                    | 1.Verifique a fiação de comunicação.<br>2.Entre em contato com a Growatt.                                                      |
| Alerta 308 | Circuito aberto do<br>medidor                                       | 1.Verifique a fiação do medidor.<br>2.Entre em contato com a Growatt.                                                          |
| Alerta 309 | Inversão do medidor                                                 | 1.Verifique se a fiação do medidor está<br>invertida.<br>2.Entre em contato com a Growatt.                                     |
| Alerta 310 | Detecção anormal do<br>zero do aterramento                          | 1. Após o desligamento, verifique se o fio terra<br>está bem conectado.<br>2.Entre em contato com a Growatt.                   |
| Alerta 400 | Função anormal do<br>ventilador                                     | 1.Após o desligamento, verifique a conexão do<br>ventilador.<br>2.Substitua o ventilador.<br>3.Entre em contato com a Growatt. |
| Alerta 401 | Medidor anormal                                                     | 1.Verifique se a comunicação entre o inversor e<br>o medidor está anormal.<br>2.Verifique se o medidor está ligado.            |
| Alerta 402 | A comunicação entre<br>o otimizador e o<br>inversor está<br>anormal | 1. Verifique se o otimizador está ativado.<br>2. Verifique a conexão entre o otimizador e o<br>inversor.                       |
| Alerta 403 | Conjunto anormal                                                    | 1.Após o desligamento, verifique se o painel<br>está normal.<br>2.Entre em contato com a Growatt.                              |
| Alerta 404 | EEPROM anormal                                                      | 1.Reinicie o inversor.<br>2.Entre em contato com a Growatt.                                                                    |

| Alerta     | Descrição                                                                           | Sugestão                                                                                                    |
|------------|-------------------------------------------------------------------------------------|----------------------------------------------------------------------------------------------------|
| Alerta 405 | Versão do firmware<br>anormal                                                       | 1.Reinicie o inversor.<br>2.Entre em contato com a Growatt.                                                                                                    |
| Alerta 406 | Erro no módulo de<br>amplificação                                                   | 1.Reinicie o inversor.<br>2.Entre em contato com a Growatt.                                                                                                    |
| Alerta 407 | Excesso de<br>temperatura                                                           | 1.Reinicie o inversor.<br>2.Entre em contato com a Growatt.                                                                                                    |
| Alerta 408 | NTC quebrado                                                                        | 1.Reinicie o inversor.<br>2.Entre em contato com a Growatt.                                                                                                    |
| Alerta 409 | Reativação anormal                                                                  | 1.Verifique se o shinemaster está anormal.<br>2.Entre em contato com a Growatt.                                                                                                    |
| Alerta 410 | Funcionamento<br>anormal de CPU                                                     | 1.Reinicie o inversor.<br>2.Se a mensagem de erro ainda existir, entre<br>em contato com o fabricante.                                                                                                    |
| Alerta 411 | Sinal de<br>sincronização<br>anormal                                                | 1.Verifique se o sinal de sincronização está<br>anormal.<br>2.Se a mensagem de erro ainda existir, entre<br>em contato com o fabricante.                                                                                                    |
| Alerta 412 | A condição de<br>inicialização<br>conectada à rede do<br>inversor não é<br>atendida | <ol> <li>Verifique se a tensão da rede está fora da<br/>faixa ou se a configuração da tensão conectada<br/>à rede do inversor está correta.</li> <li>verifique se a tensão fotovoltaica é muito<br/>alta ou muito baixa.</li> <li>Reinicie o inversor. Se a mensagem de erro<br/>ainda existir, entre em contato com o<br/>fabricante.</li> </ol> |

Aviso: Os inversores da família MAX possuem dois ventiladores externos e cinco ventiladores internos. Se as sugestões não funcionarem, entre em contato com a Growatt.

# 9.2.2 Error

Os códigos de erros identificam um possível problema ou falha do equipamento, ou ajuste ou configuração incorreta do inversor. Quaisquer tentativas de corrigir ou eliminar uma falha devem ser executadas por pessoal qualificado.

Normalmente, o código de erro pode ser eliminado depois que a causa ou falha for suprimida.

Alguns códigos de erro, como mostra na tabela abaixo, podem indicar um erro fatal e exigem que você entre em contato com o fornecedor ou com a Growatt para obter ajuda.

| Erro     | Descrição                              | Sugestão                                                                                                    |
|----------|----------------------------------------|----------------------------------------------------------------------------------------------------|
| Erro 200 | Falha AFCI                             | 1. Após o desligamento, verifique o<br>terminal do painel.<br>2.Reinicie o inversor.<br>3.Entre em contato com a Growatt.        |
| Erro 201 | Corrente residual alta                 | 1.Reinicie o inversor.<br>2.Entre em contato com a Growatt.                                                                      |
| Erro 202 | Alta Tensão FV                         | 1.Desconecte o interruptor CC<br>imediatamente e verifique a tensão.<br>2.Entre em contato com a Growatt.                        |
| Erro 203 | Baixo isolamento FV                    | 1.Depois do desligamento, verifique se<br>a carcaça do painel está devidamente<br>aterrada.<br>2.Entre em contato com a Growatt. |
| Erro 204 | FV invertido                           | 1.Após o desligamento, verifique os<br>terminais de entrada FV.<br>2.Entre em contato com a Growatt.                             |
| Erro 300 | V CA fora do intervalo                 | 1.Verifique a tensão da rede.<br>2.Entre em contato com a Growatt.                                                               |
| Erro 301 | Terminais de CA invertidos             | 1.Verifique os terminais CA.<br>2.Entre em contato com a Growatt.                                                                |
| Erro 302 | Sem conexão CA                         | 1.Após o desligamento, verifique a<br>fiação de CA.<br>2.Entre em contato com a Growatt.                                         |
| Erro 303 | NE anormal                             | 1.Após o desligamento, certifique-se de<br>que o fio terra esteja devidamente<br>conectado.<br>2.Entre em contato com a Growatt. |
| Erro 304 | F AC fora da faixa                     | 1.Verifique se a frequência está na faixa<br>da especificação ou não.<br>2.Entre em contato com a Growatt.                       |
| Erro 305 | Proteção contra sobrecarga<br>de saída | 1.Verifique a carga de saída. Reduza a<br>potência de saída.<br>2.Entre em contato com a Growatt.                                |
| Erro 306 | Inversão do CT                         | 1.Verifique se a fiação do CT está<br>invertida.<br>2.Entre em contato com a Growatt.                                            |

| Erro     | Descrição                                                  | Sugestão                                                                                                    |
|----------|------------------------------------------------------------|----------------------------------------------------------------------------------------------------|
| Erro 307 | Falha de comunicação do CT                                 | 1.Verifique a fiação de comunicação do<br>CT.<br>2.Entre em contato com a Growatt.                                                                                                    |
| Erro 308 | Tempo de pareamento sem fio<br>do CT esgotado              | 1.Tempo de pareamento entre a<br>máquina e o CT esgotado. Repare.<br>2.Entre em contato com a Growatt.                                                                                 |
| Erro 309 | Frequência da rede anormal                                 | 1.Verifique a frequência da rede e<br>reinicie.<br>2.Entre em contato com a Growatt.                                                                                                   |
| Erro 310 | Aterramento zero protegido                                 | 1. Confirme se há um transformador de<br>isolamento no lado da saída.<br>2. Para a versão de aterramento<br>conectado FV, N e PE podem estar<br>conectados.                            |
| Erro 311 | Proteção para falhas<br>antirretorno                       | 1. Se o erro for informado e a máquina<br>reinicializada logo, trata-se de um<br>desligamento normal de proteção.<br>2. Verifique a fiação do CF.<br>3.Entre em contato com a Growatt. |
| Erro 400 | Anomalia de compensação da<br>componente CC                | 1.Reinicie o inversor.<br>2.Entre em contato com a Growatt.                                                                                                    |
| Erro 401 | A componente CC da tensão<br>de saída está muito alta      | 1.Reinicie o inversor.<br>2.Entre em contato com a Growatt.                                                                                                    |
| Erro 402 | A componente CC da<br>corrente de saída está multo<br>alta | 1.Reinicie o inversor.<br>2.Entre em contato com a Growatt.                                                                                                    |
| Erro 403 | Desequilíbrio da corrente de<br>saída                      | 1.Reinicie o inversor.<br>2.Entre em contato com a Growatt.                                                                                                    |
| Erro 404 | Tensão amostrada do<br>barramento CC anormal               | 1.Reinicie o inversor.<br>2.Entre em contato com a Growatt.                                                                                                    |
| Erro 405 | Relê anormal                                               | 1.Reinicie o inversor.<br>2.Entre em contato com a Growatt.                                                                                                    |
| Erro 406 | Modo de inicialização anormal                              | 1.Reinicie o inversor.<br>2.Entre em contato com a Growatt.                                                                                                    |
| Erro 407 | Falha na autodetecção                                      | 1.Reinicie o inversor.<br>2.Entre em contato com a Growatt.                                                                                                    |
| Erro 408 | Temperatura do NTC muito<br>alta                           | 1.Reinicie o inversor.<br>2.Entre em contato com a Growatt.                                                                                                    |
| Erro 409 | Tensão do barramento anormal                               | 1.Reinicie o inversor.<br>2.Entre em contato com a Growatt.                                                                                                    |
| Erro 410 | A resistência de isolamento<br>está inconsistente          | 1.Reinicie o inversor.<br>2.Entre em contato com a Growatt.                                                                                                    |
| Erro 411 | Falha da comunicação                                       | 1.Reinicie o inversor.<br>2.Entre em contato com a Growatt.                                                                                                    |

| Erro     | Descrição                                                | Sugestão                                                                                               |
|----------|----------------------------------------------------------|----------------------------------------------------------------------------------------------------|
| Erro 412 | Sensor de temperatura<br>anormal                         | 1.Reinicie o inversor.<br>2.Entre em contato com a Growatt.                                            |
| Erro 413 | Falha no drive de IGBT                                   | 1.Reinicie o inversor.<br>2.Entre em contato com a Growatt.                                            |
| Erro 414 | Falha na EEPROM                                          | 1.Verifique se o shinemaster está<br>anormal.<br>2.Entre em contato com a Growatt.                     |
| Erro 415 | Falha no teste de energia<br>interna                     | 1.Reinicie o inversor.<br>2.Entre em contato com a Growatt.                                            |
| Erro 416 | Proteção contra sobrecorrente                            | 1.Reinicie o inversor.<br>2.Entre em contato com a Growatt                                             |
| Erro 417 | Protocolo do sistema anormal                             | 1.Reinicie o inversor.<br>2.Entre em contato com a Growatt.                                            |
| Erro 418 | Versão do firmware anormal                               | 1.Reinicie o inversor.<br>2.Entre em contato com a Growatt.                                            |
| Erro 419 | A amostragem da corrente de<br>fuga está diferente       | 1.Reinicie o inversor.<br>2.Entre em contato com a Growatt.                                            |
| Erro 420 | Módulo GFCI danificado                                   | 1.Reinicie o inversor.<br>2.Entre em contato com a Growatt.                                            |
| Erro 421 | CPLD anormal                                             | 1.Reinicie o inversor.<br>2.Entre em contato com a Growatt.                                            |
| Erro 422 | A amostragem está<br>inconsistente                       | 1.Reinicie o inversor.<br>2.Entre em contato com a Growatt.                                            |
| Erro 423 | Proteção de desvio de PWM<br>CA                          | 1.Reinicie o inversor.<br>2.Se a mensagem de erro ainda existir,<br>entre em contato com o fabricante. |
| Erro 424 | Corrente INV anormal                                     | 1.Reinicie o inversor.<br>2.Se a mensagem de erro ainda existir,<br>entre em contato com o fabricante. |
| Erro 425 | Falha no autoteste do AFCI                               | 1.Reinicie o inversor.<br>2.Entre em contato com a Growatt.                                            |
| Erro 426 | Corrente FV anormal                                      | 1.Reinicie o inversor.<br>2.Entre em contato com a Growatt.                                            |
| Erro 427 | Corrente CA anormal                                      | 1.Reinicie o inversor.<br>2.Entre em contato com a Growatt.                                            |
| Erro 428 | Curto-circuito na<br>amplificação                        | 1. Entre em contato com a Growatt.                                                                     |
| Erro 429 | Falha na partida suave da<br>tensão do barramento        | 1.Reinicie o inversor.<br>2.Entre em contato com a Growatt.                                            |
| Erro 431 | Falha na verificação do BOOT<br>do chip de monitoramento | 1.Reinicie o inversor.<br>2.Entre em contato com a Growatt.                                            |

# 10 Especificação do Produto

| Modelo                                                   | MAX<br>50KTL3-XL2           | MAX<br>60KTL3-XL2 | MAX<br>70KTL3-XL2                      | MAX<br>73KTL3-XL2                      |
|----------------------------------------------------------|-----------------------------|-------------------|----------------------------------------|----------------------------------------|
| Especificações                                           |                             |                   |                                        |                                        |
| Dados de entrada (CC)                                    | I                           |                   |                                        |                                        |
| Faixa de tensão MPPT de<br>carga total*                  | 360V-650V                   |                   |                                        |                                        |
| Tensão CC máxima                                         | 800V                        |                   |                                        |                                        |
| Tensão de partida                                        | 195V                        |                   |                                        |                                        |
| Tensão nominal                                           | 370V                        |                   |                                        |                                        |
| Faixa de tensão MPP                                      | 180-800V                    |                   |                                        |                                        |
| Qtde. Rastreadores MPP                                   | 8                           |                   |                                        |                                        |
| Qtde. de conjuntos FV por rastreadores MPP               | 2                           |                   |                                        |                                        |
| Corrente máx. de entrada<br>por rastreadores MPP         | 45A                         |                   |                                        |                                        |
| Corrente máx. curto-<br>circuito por rastreadores<br>MPP | 56,5A                       |                   |                                        |                                        |
| Categoria de sobretensão<br>CC                           | Categoría II                |                   |                                        |                                        |
| Dados de Saída (CA)                                      |                             |                   |                                        |                                        |
| Potência nominal CA                                      | 50kW                        | 60kW              | 70kW                                   | 73kW                                   |
| Máx. Potência aparente<br>CA                             | 55kVA                       | 66kVA             | 66kVA@208V<br>70kVA@220V<br>73kVA@230V | 69kVA@208V<br>73kVA@220V<br>75kVA@230V |
| tensão/faixa CA nominal                                  | 127V/220V<br>101,6-139,7VCA |                   |                                        |                                        |
| frequência/faixa CA rede                                 | 50/60HZ<br>45~55Hz/55~65Hz  |                   |                                        |                                        |
| Corrente máxima de saída                                 | 144,3A@220V                 | 173,2A@220V       | 183,7A@220V                            | 191,6A@220V                            |
| Fator de potência<br>(@nominal)                          | >0.99                       |                   |                                        |                                        |
| Corrente de partida<br>máxima/duração                    | 20KA/tr:8us,tf:20us         |                   |                                        |                                        |
| Saída facultativa<br>máxima/duração                      | 400A/30US                   |                   |                                        |                                        |
| Fator de potência<br>ajustável                           | 0,8inicial 0,8retardo       |                   |                                        |                                        |
| THDi                                                     | <3%                         |                   |                                        |                                        |
| Tipo de conexão<br>da rede CA                            | 3W/N/PE                     |                   |                                        |                                        |

| Modelo                                              | MAX<br>50KTL3-XL2   | MAX<br>60KTL3-XL2 | MAX<br>70KTL3-XL2 | MAX<br>73KTL3-XL2 |
|-----------------------------------------------------|---------------------|-------------------|-------------------|-------------------|
| Categoria de sobretensão<br>CA                      | Categoria III       |                   |                   |                   |
| eficiência                                          |                     |                   |                   |                   |
| Eficiência máx.                                     | 98,8%               |                   |                   |                   |
| Euro-eta                                            |                     | 98,3%             |                   |                   |
| Dispositivos de proteção                            |                     |                   |                   |                   |
| Proteção de polaridade<br>reversa CC                | Sim                 |                   |                   |                   |
| Chave CC                                            | Sim                 |                   |                   |                   |
| Proteção contra<br>sobretensão CC                   |                     | Tipo II           |                   |                   |
| Monitoramento de<br>resistência de isolamento       |                     | Sim               |                   |                   |
| Proteção contra<br>sobretensão CA                   |                     | Sim               |                   |                   |
| Monitoramento de rede                               |                     | Sim               |                   |                   |
| Proteção antirrestrição                             |                     | Sim               |                   |                   |
| Unidade de<br>monitoramento de<br>corrente residual | Sim                 |                   |                   |                   |
| Monitoramento dos<br>conjuntos                      | Sim                 |                   |                   |                   |
| Função anti-PID                                     | Opcional            |                   |                   |                   |
| Proteção AFCI                                       | Sim                 |                   |                   |                   |
| Dados gerais                                        |                     |                   |                   |                   |
| Dimensão (L/A/P) em mm                              | 970*640*345mm       |                   |                   |                   |
| Corrente de partida<br>máxima/duração               | 20KA/tr:8us,tf:20us |                   |                   |                   |
| Peso                                                | 84kg                |                   |                   |                   |
| Faixa de temperatura<br>operacional                 | -30°C ~ +60°C       |                   |                   |                   |
| Altitude                                            |                     | 4000m             |                   |                   |
| Consumo interno                                     |                     | <1W(Notal)        |                   |                   |
| Topologia                                           | Sem transformador   |                   |                   |                   |

| Especificaçõe             | Modelo | MAX<br>50KTL3-XL2                                                                                                    | MAX<br>60KTL3-XL2 | MAX<br>70KTL3-XL2 | MAX<br>73KTL3-XL2 |
|---------------------------|--------|----------------------------------------------------------------------------------------------------|-------------------|-------------------|-------------------|
| Resfriamento              |        | Resfriamento inteligente a ar                                                                                                    |                   |                   |                   |
| Grau de prote             | ção    | IP66                                                                                                    |                   |                   |                   |
| Umidade relat             | tiva   | 0~100%                                                                                                    |                   |                   |                   |
| Conexão CC                |        | H4/MC4 (opcional)                                                                                                    |                   |                   |                   |
| Conexão CA                |        | Terminal OT/DT                                                                                                    |                   |                   |                   |
| Interfaces                |        |                                                                                                    |                   |                   |                   |
| Visor                     |        | LED/WIFI+APP                                                                                                    |                   |                   |                   |
| RS485/USB                 |        | Sí                                                                                                    |                   |                   |                   |
| PLC/GPRS/4G               |        | Opcional                                                                                                    |                   |                   |                   |
| Garantia: 5/10            | 0 anos | Opcional                                                                                                    |                   |                   |                   |
| Certificados e aprovações |        |                                                                                                    |                   |                   |                   |
| Regulamento:<br>rede      | s para | AS/NZS 4777.2, CEI 0-21, CEI 016, VDEARN 4105, DIN V VDE<br>V 0126-1-1, UTE C 15-712-1, EN 50438, IEC 60068, IEC<br>61683, IEC 62116, IEC 61727, MEA, PEA,<br>DRRG/DEWA:2016, BDEW, G59/3 |                   |                   |                   |
| EMC                       |        | EN61000-6-2,EN61000-6-4                                                                                                    |                   |                   |                   |
| Segurança                 |        | IEC/EN62109 1,IEC/EN62109-2                                                                                                    |                   |                   |                   |
|                           |        |                                                                                                    |                   |                   |                   |

Observação 1: Se, com função de fonte de alimentação CA, o autoconsumo à noite for inferior a 15W.

1.Para conectar os módulos solares ao MAX 50-75KTL3-XL2, obter eficiência máxima e vida útil prolongada, certifique-se de seguir a faixa de tensão de carga total mostrada no datasheet.

2.O sistema sofrerá uma redução se a tensão fotovoltaica estiver fora da faixa de tensão de carga total.

| Modelo<br>Especificações                                 | MAX 75KTL3-XL2                     |  |  |
|----------------------------------------------------------|------------------------------------|--|--|
| Dados de entrada (CC)                                    |                                    |  |  |
| Faixa de tensão MPPT de<br>carga total*                  | 360-650V                           |  |  |
| Tensão CC máxima                                         | 800V                               |  |  |
| Tensão de partida                                        | 195V                               |  |  |
| Tensão nominal                                           | 370V                               |  |  |
| Faixa de tensão MPP                                      | 180V-800V                          |  |  |
| Qtde. de rastreadores MPP                                | 8                                  |  |  |
| Qtde. de conjuntos FV por<br>rastreadores MPP            | 2                                  |  |  |
| Corrente de entrada máx. por rastreadores MPP            | 45A                                |  |  |
| Corrente de curto- circuito<br>máx. por rastreadores MPP | 56,5A                              |  |  |
| Categoria de sobretensão CC                              | Categoria II                       |  |  |
| Dados de saída (CA)                                      |                                    |  |  |
| Potência nominal CA                                      | 75kW                               |  |  |
| Potência CA aparente máx.                                | 71kVA@208V/75kVA@220V/78.4kVA@230V |  |  |
| Tensão/faixa nominal CA                                  | 127V/220V<br>101,6-139,7VCA        |  |  |
| Rede CA CA rede                                          | 50/60HZ<br>45~55Hz/55~65Hz         |  |  |
| Corrente máxima de saída                                 | 196,9A@220V                        |  |  |
| Fator de potência (@nominal)                             | >0,99                              |  |  |
| Corrente de partida<br>máxima/duração                    | 20KA/tr:8us,tf:20us                |  |  |
| Saída facultativa<br>máxima/duração                      | 400A/30us                          |  |  |
| Fator de potência ajustável                              | 0,8inicial0,8retardo               |  |  |
| THDi                                                     | <3%                                |  |  |
| Tipo de conexão da rede<br>CA                            | 3W/N/PE                            |  |  |
| Categoria de sobretensão CA                              | Categoria III                      |  |  |

| Modelo<br>Especificações                         | MAX 75KTL3-XL2                  |
|--------------------------------------------------|---------------------------------|
| Eficiência                                       |                                 |
| Eficiência máx.                                  | 98,8%                           |
| Euro-eta                                         | 98,3%                           |
| Dispositivos de proteção                         |                                 |
| Proteção de<br>polaridade reversa CC             | Sim                             |
| Chave CC                                         | Sim                             |
| Proteção contra<br>sobretensão CC                | Tipo II                         |
| Monitoramento de<br>resistência de isolamento    | Sim                             |
| Proteção contra<br>sobretensão CA                | Sim                             |
| Monitoramento de rede                            | Sim                             |
| Proteção anti- ilhamento                         | Sim                             |
| Unidade de monitoramento<br>de corrente residual | Sim                             |
| Monitoramento das séries                         | Sim                             |
| Função anti-PID                                  | Opcional                        |
| Proteção AFCI                                    | Sim                             |
| Dados gerais                                     |                                 |
| Dimensão (L/A/ P) em mm                          | 970*640*345mm                   |
| Corrente de partida<br>máxima/duração            | 20KA/tr:8us,tf:20us             |
| Peso                                             | 84kg                            |
| Faixa de temperatura<br>operacional              | -30°C ~ +60°C                   |
| Altitude                                         | 4000m                           |
| Consumo interno                                  | <lw(notal)< td=""></lw(notal)<> |
| Topologia                                        | Sem transformador               |
| Resfriamento                                     | Resfriamento de ar inteligente  |
| Grau de proteção                                 | IP66                            |
| Umidade relativa                                 | 0~100%                          |

| Modelo<br>Especificações                                                                           | MAX 75KTL3-XL2                                                                                                    |  |
|----------------------------------------------------------------------------------------------------|----------------------------------------------------------------------------------------------------|--|
| Conexão CC                                                                                         | H4/ MC4 (opcional)                                                                                                    |  |
| Conexão CA                                                                                         | Terminal OT/DT                                                                                                    |  |
| Interfaces                                                                                         |                                                                                                    |  |
| Visor                                                                                              | LED/WIFI+APP                                                                                                    |  |
| RS485/USB                                                                                          | Sim                                                                                                    |  |
| PLC/GPRS/4G                                                                                        | Opcional                                                                                                    |  |
| Garantia; 5/10 anos                                                                                | Opcional                                                                                                    |  |
| Certificados e aprovações                                                                          |                                                                                                    |  |
| Regulação da rede                                                                                  | AS/NZS 4777.2,CEI 0-21,CEI 016,VDEARN 4105, DIN V VDE<br>V 0126-1-1,UTE C 15-712-1,EN 50438, IEC 60068,IEC<br>61683,IEC 62116,IEC 61727,<br>MEA,PEA,DRRG/DEWA:2016,BDEW,G59/3 |  |
| EMC                                                                                                | EN61000-6-2,EN61000-6-4                                                                                                    |  |
| Segurança                                                                                          | IEC/EN62109 1,IEC/EN62109-2                                                                                                    |  |
| Observação 1: Se, com função de fonte de alimentação CA, o autoconsumo à noite for inferior a 15W. |                                                                                                    |  |

1.Para conectar os módulos solares ao MAX 50-75KTL3-XL2, obter eficiência máxima e vida útil prolongada, certifique-se de seguir a faixa de tensão de carga total mostrada no datasheet.

2.O sistema sofrerá uma redução se a tensão fotovoltaica estiver fora da faixa de tensão de carga total.
| Modelo                                                   | MAX<br>100KTL3-            | MAX<br>110KTL3-            | MAX<br>120KTL3-            | MAX<br>125KTL3-            |  |
|----------------------------------------------------------|----------------------------|----------------------------|----------------------------|----------------------------|--|
| Especificações                                           | X2 LV                      | X2 LV                      | X2 LV                      | X2 LV                      |  |
| Dados de entrada (CC)                                    |                            |                            |                            |                            |  |
| Tensão CC máxima                                         | 1100V                      |                            |                            |                            |  |
| Tensão de partida                                        | 195V                       |                            |                            |                            |  |
| Tensão nominal                                           | 600V                       |                            |                            |                            |  |
| Faixa de tensão MPP                                      | 180V-1000V                 |                            |                            |                            |  |
| Faixa de tensão MPPT de<br>carga total                   | 550V-850V                  | 550V-850V                  | 600V-850V                  | 600V-850V                  |  |
| Qtde. Rastreadores MPP                                   | 8                          |                            |                            |                            |  |
| Qtde. de conjuntos FV por rastreadores MPP               | 2                          |                            |                            |                            |  |
| Corrente máx. de entrada<br>por rastreadores MPP         | 45A                        |                            |                            |                            |  |
| Corrente máx. curto-<br>circuito por rastreadores<br>MPP | 56.5A                      |                            |                            |                            |  |
| Categoria de sobretensão<br>CC                           | Categoría II               |                            |                            |                            |  |
| Dados de Saída (CA)                                      |                            |                            |                            |                            |  |
| Potência nominal CA                                      | 100kW                      | 110kW                      | 120kW                      | 125kW                      |  |
| Máx. Potência aparente<br>CA                             | 110kVA                     | 121kVA                     | 132kVA                     | 137.5kVA                   |  |
| tensão/faixa CA nominal                                  | 220V/380V<br>340-440VAC    |                            |                            |                            |  |
| frequência/faixa CA rede                                 | 50/60HZ<br>45~55Hz/55~65Hz |                            |                            |                            |  |
| Corrente máxima de saída                                 | 167.1A@380V<br>158.8A@400V | 183.8A@380V<br>174.6A@400V | 200.5A@380V<br>190.5A@400V | 208.9A@380V<br>198.5A@400V |  |
| Fator de potência<br>(@nominal)                          | >0.99                      |                            |                            |                            |  |
| Corrente de partida<br>máxima/duração                    | 20KA/tr:8us,tf:20us        |                            |                            |                            |  |
| Saída facultativa<br>máxima/duração                      | 400A/30us                  |                            |                            |                            |  |
| Fator de potência<br>ajustável                           | 0,8inicial 0,8retardo      |                            |                            |                            |  |
| THDi                                                     | <3%                        |                            |                            |                            |  |
| Tipo de conexão<br>da rede CA                            | 3W/N/PE                    |                            |                            |                            |  |

| Modelo                                              | MAX<br>100KTL3-     | MAX<br>110KTL3- | MAX<br>120KTL3- | MAX<br>125KTL3- |  |
|-----------------------------------------------------|---------------------|-----------------|-----------------|-----------------|--|
| Categoria de sobretensão<br>CA                      | Categoria III       |                 |                 |                 |  |
| eficiência                                          |                     |                 |                 |                 |  |
| Eficiência máx.                                     | 98,8%               |                 |                 |                 |  |
| Euro-eta                                            | 98,4%               | 98,5%           | 98,5%           | 98,5%           |  |
| Dispositivos de proteção                            |                     |                 |                 |                 |  |
| Proteção de polaridade<br>reversa CC                | Sim                 |                 |                 |                 |  |
| Chave CC                                            | Sim                 |                 |                 |                 |  |
| Proteção contra<br>sobretensão CC                   | Tipo II             |                 |                 |                 |  |
| Monitoramento de<br>resistência de isolamento       | Sim                 |                 |                 |                 |  |
| Proteção contra<br>sobretensão CA                   | Sim                 |                 |                 |                 |  |
| Monitoramento de rede                               | Sim                 |                 |                 |                 |  |
| Proteção antirrestrição                             | Sim                 |                 |                 |                 |  |
| Unidade de<br>monitoramento de<br>corrente residual | Sim                 |                 |                 |                 |  |
| Monitoramento dos<br>conjuntos                      | Sim                 |                 |                 |                 |  |
| Função anti-PID                                     | Opcional            |                 |                 |                 |  |
| Proteção AFCI                                       | Sim                 |                 |                 |                 |  |
| Dados gerais                                        |                     |                 |                 |                 |  |
| Dimensão (L/A/P) em mm                              | 970*640*345mm       |                 |                 |                 |  |
| Corrente de partida<br>máxima/duração               | 20KA/tr:8us,tf:20us |                 |                 |                 |  |
| Peso                                                | 84kg                |                 |                 |                 |  |
| Faixa de temperatura<br>operacional                 |                     | -30°C ~ +60°C   |                 | –25°C ~ +60°C   |  |
| Altitude                                            | 4000m               |                 |                 |                 |  |
| Consumo interno                                     | <1W(Notal)          |                 |                 |                 |  |
| Topologia                                           | Sem transformador   |                 |                 |                 |  |

| Modelo<br>Especificações                                                                              | MAX<br>100KTL3-<br>X2 LV                                                                                                    | MAX<br>110KTL3-<br>X2 LV | MAX<br>120KTL3-<br>X2 LV | MAX<br>125KTL3-<br>X2 LV |  |
|----------------------------------------------------------------------------------------------------|----------------------------------------------------------------------------------------------------|--------------------------|--------------------------|--------------------------|--|
| Resfriamento                                                                                          | Resfriamento inteligente a ar                                                                                                    |                          |                          |                          |  |
| Grau de proteção                                                                                      | IP66                                                                                                    |                          |                          |                          |  |
| Umidade relativa                                                                                      | 0~100%                                                                                                    |                          |                          |                          |  |
| Conexão CC                                                                                            | H4/MC4 (opcional)                                                                                                    |                          |                          |                          |  |
| Conexão CA                                                                                            | Terminal OT/DT                                                                                                    |                          |                          |                          |  |
| Interfaces                                                                                            |                                                                                                    |                          |                          |                          |  |
| Visor                                                                                                 | LED/WIFI+APP                                                                                                    |                          |                          |                          |  |
| RS485/USB                                                                                             | Sí                                                                                                    |                          |                          |                          |  |
| PLC/GPRS/4G                                                                                           | Opcional                                                                                                    |                          |                          |                          |  |
| Garantia: 5/10 anos                                                                                   | Opcional                                                                                                    |                          |                          |                          |  |
| Certificados e aprovações                                                                             |                                                                                                    |                          |                          |                          |  |
| Regulamentos para<br>rede                                                                             | AS/NZS 4777.2, CEI 0-21, CEI 016, VDEARN 4105, DIN V VDE<br>V 0126-1-1, UTE C 15-712-1, EN 50438, IEC 60068, IEC<br>61683, IEC 62116, IEC 61727, MEA, PEA,<br>DRRG/DEWA:2016, BDEW, G59/3 |                          |                          |                          |  |
| EMC                                                                                                   | EN61000-6-2,EN61000-6-4                                                                                                    |                          |                          |                          |  |
| Segurança                                                                                             | IEC/EN62109 1,IEC/EN62109-2                                                                                                    |                          |                          |                          |  |
| Observação 1: Se, com função de fonte de alimentação CA, o autoconsumo à noite for<br>inferior a 15W. |                                                                                                    |                          |                          |                          |  |

# Descomissionamento 11

Se o inversor não for operar no futuro, ele precisará ser descartado adequadamente. As etapas são as seguintes:

1>Desconecte o curto-circuito CA externo e evite a reconexão devido a operação incorreta.

2> Coloque a chave CC na posição "OFF".

3> Aguarde pelo menos 5 minutos até que a descarga dos capacitores internos esteja concluída. 4> Desconecte o conector CA.

5> Desconecte o conector CC.

6> Retire o inversor da parede.

7> Descarte o inversor

### 11.1 Descarte do Inversor da Família MAX-XL2 e MAX-X2

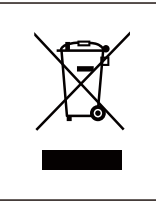

Não descarte inversores da série MAX juntamente com o lixo doméstico. Faça-o de acordo com os regulamentos de descarte de lixo eletrônico que se aplicam no local da instalação naquele momento. Certifique-se de que a unidade antiga e todos os acessórios, onde aplicável, sejam descartados de maneira adequada.

## Garantia de Qualidade 12

Consulte o arquivo relacionado.

# 13 Entre em Contato Conosco

Se você tiver problemas técnicos com nossos produtos, entre em contato com o instalador ou com a Growatt, forneça as informações abaixo para obter um melhor suporte.

- 1> Tipo do inversor
- 2> Número de série do inversor
- 3> Código de erro do inversor
- 4> Status do LED do inversor
- 5> Tensão de entrada CC do inversor (informações dos módulos)
- 6> Método de comunicação do inversor

### Shenzhen Growatt New Energy Co., Ltd.

4-13/F, Building A, Sino-German (Europe) Industrial Park, Hangcheng Blvd, Bao'an District, Shenzhen, China

E service@growatt.com

W www.growatt.com

### GROWATT NEW ENERGY BRAZIL LTDA

no 7° andar do Ediffcio Absoluto, situado na Rua das Figueiras n° 501, Bairro\_1 ardim, Santo Andre, SP

- **T** 0800 400 3500
- E br.service@growatt.com (service)
- **E** info@growatt.com (sales)
- W br.growatt.com

CNPJ: 48.767.083/0001-75

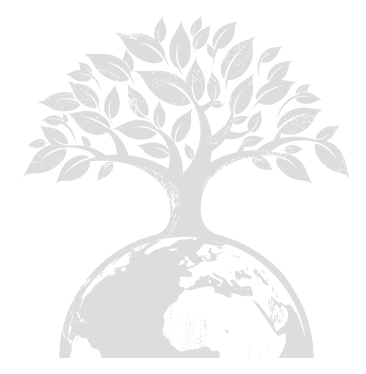

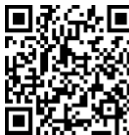

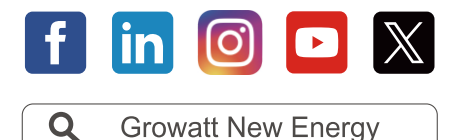

Download do Manual

#### Shenzhen Growatt New Energy Co., Ltd.

4-13/F, Building A, Sino-German (Europe) Industrial Park, Hangcheng Blvd, Bao'an District, Shenzhen, China

- E service@growatt.com
- W www.growatt.com

GR-UM-260-G-05 (PN: 044.0100204)

#### GROWATT NEW ENERGY BRAZIL LTDA

no 7° andar do Ediffcio Absoluto, situado na Rua das Figueiras n° 501, Bairro」ardim, Santo Andre, SP

- **T** 0800 400 3500
- **E** br.service@growatt.com (service)
- E info@growatt.com (sales)
- W br.growatt.com

CNPJ: 48.767.083/0001-75